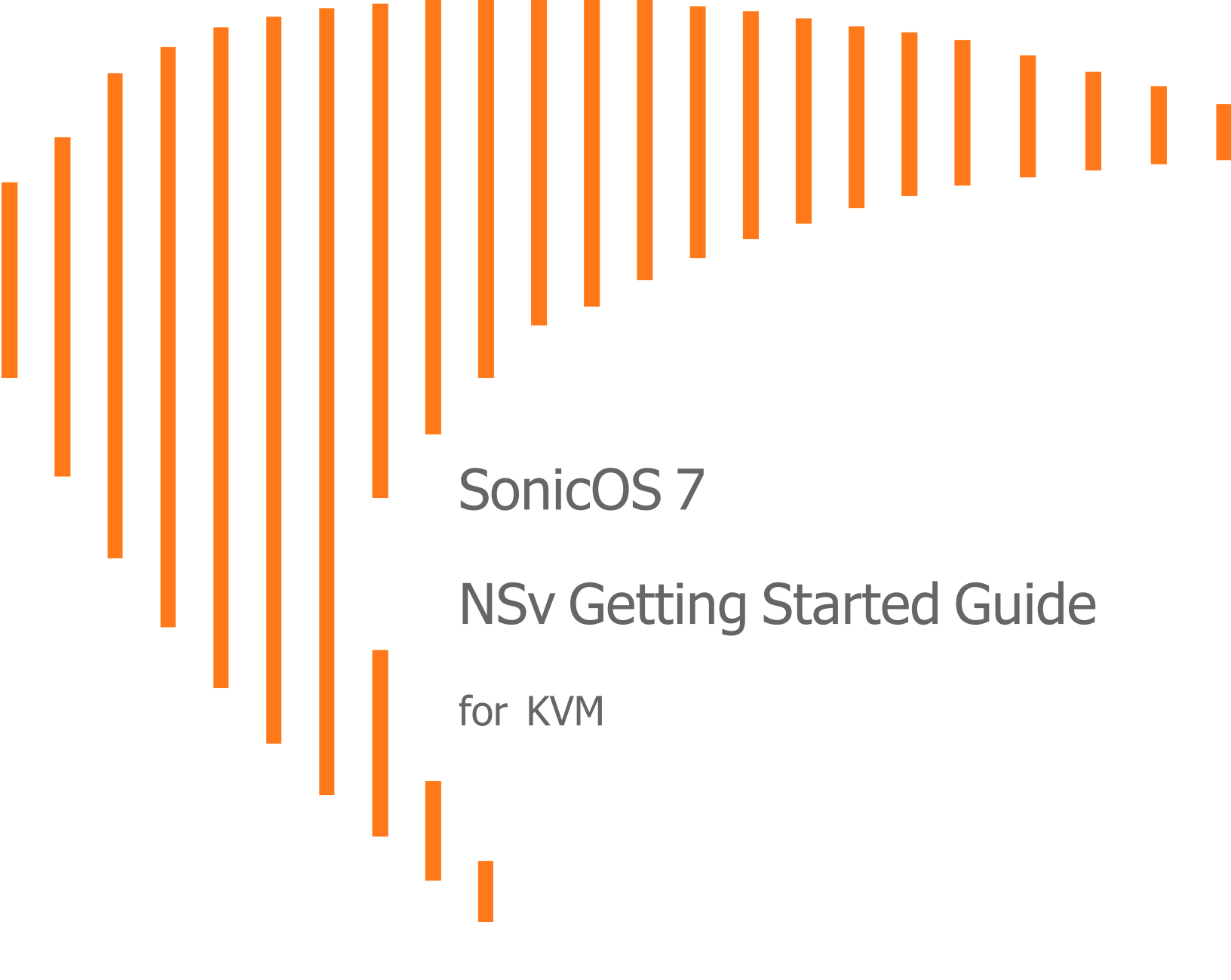

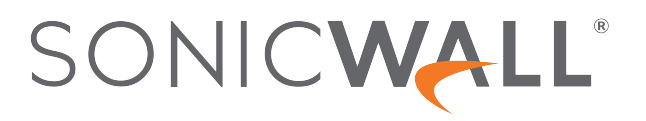

# Contents

| Introducing the NSv Series                       | . 4  |
|--------------------------------------------------|------|
| Feature Support Information                      | 5    |
| Node Counts Per Platform                         | . 7  |
| Installation File / Supported Platforms          | . 8  |
| Hardware Compatibility                           | . 8  |
| KVM/QEMU                                         | . 8  |
| Hardware-Assisted Full Virtualization            | . 8  |
| Paravirtualization                               | . 9  |
| Product Matrix and Requirements                  | . 9  |
| Backup and Recovery Information                  | 10   |
| Importing Firewall Configurations                | .10  |
| High Availability Configurations                 | 10   |
| Upgrading from SonicOS 6.5                       | .11  |
| Upgrading to a Higher Capacity NSv Model         | 12   |
| Creating a MySonicWall Account                   | . 12 |
| Installing SonicOS on the NSv Series             | 15   |
| Preparing the Linux Server System                | 15   |
| Obtaining the NSv Image                          | .15  |
| Installing the NSv Series on Ubuntu-KVM/QEMU     | .16  |
| Adding VLAN Parameters to the Network Card       | .22  |
| Locating the image file                          | 23   |
| Using the CLI to Configure User Settings         | .24  |
| Next Steps and Related Topics                    | .24  |
| Installing the NSV Series on CentOS-KVM/QEMU     | .25  |
| Creating NSV with Virt-Install                   | .28  |
| Adding VI AN Parameters to the Network Card      | 29   |
| Next Steps and Related Topics                    | .31  |
| Licensing and Registering Your NSv               | 32   |
| Registering the NSv Virtual Machine with SonicOS | 32   |
| 5 5                                              |      |
| SonicOS Management                               | .35  |
| Managing SonicOS on the NSv Series               | .35  |
| Using System Diagnostics                         | .35  |

| Using the Virtual Console and SafeMode         |    |
|------------------------------------------------|----|
| Connecting to the Management Console with SSH  |    |
| Navigating the NSv Management Console          | 40 |
| System Info                                    |    |
| Management Network or Network Interfaces       | 43 |
| Test Management Network                        |    |
| Diagnostics                                    |    |
| NTP Server                                     | 47 |
| Lockdown Mode                                  | 47 |
| System Update                                  | 48 |
| Reboot   Shutdown                              |    |
| About                                          |    |
| Logs                                           |    |
| Using SafeMode on the NSv                      | 50 |
| How Management Console Differs in SafeMode     | 50 |
| Entering SafeMode                              | 50 |
| Enabling SafeMode                              | 51 |
| Disabling SafeMode                             | 52 |
| Configuring the Management Network in SafeMode | 52 |
| Using the SafeMode Web Interface               |    |
| Accessing the SafeMode Web Interface           |    |
| Entering/Exiting SafeMode                      | 58 |
| Downloading the SafeMode Logs                  |    |
| Uploading a New Image in SafeMode              | 59 |
|                                                |    |
| SonicWall Support                              | 61 |
| About This Document                            |    |

1

# Introducing the NSv Series

This Getting Started Guide describes how to install SonicWall NSv and QMU environments and provides basic configuration information.

The SonicWall® NSv is SonicWall's virtualized next-generation firewall appliance that provides Deep Packet Inspection (DPI) security and segmentation in virtual environments. With some platform specific differences, SonicOS 7 running on the NSv offers the same feature functionality and security features of a physical appliance, with comparable performance. SonicOS Virtual is a fully featured 64-bit SonicOS 7 powered by SonicCore.

SonicWall® NSv series firewalls support both *Classic* mode and *Policy* mode. Selection of or changing between *Classic* and *Policy* modes is supported on NSv series from SonicOS 7.0.1 pnwards. For more information on supported or unsupported feature list refer to the Feature Support Information section and changing between *Classic* and *Policy* modes is supported on NSv series refer to the *About SonicOS 7 for the TZ, NSa, NSv, and NSsp Series Features Specific to NSv* guide in https://www.sonicwall.com/support/technical-documentation.

#### **Topics:**

- Feature Support Information
- Node Counts Per Platform
- Installation File / Supported Platforms
- Hardware Compatibility
- KVM/QEMU
- Hardware-Assisted Full Virtualization
- Paravirtualization
- Product Matrix and Requirements
- Backup and Recovery Information
- Importing Firewall Configurations
- High Availability Configurations
- Upgrading to a Higher Capacity NSv Model
- Creating a MySonicWall Account

# Feature Support Information

The Feature Support List table shows key SonicOS features and whether or not they are supported or unsupported in deployments of the NSv. The SonicWall NSv has nearly all the features and functionality of a SonicWall NSa hardware virtual machine running SonicOS 7 firmware.

For more information about supported features, refer to the SonicOS 7 NSv administration guide. This and other documents for the SonicWall NSv are available by selecting **NSv** as the **Product** at: https://www.sonicwall.com/support/technical-documentation.

The Feature Support List of NSv table shows the key SonicOS 7 features.

#### FEATURE SUPPORT LIST

| Functional Category      | Feature Area                                         | Feature                               |  |  |
|--------------------------|------------------------------------------------------|---------------------------------------|--|--|
| Unified Security Policy  | Unified Policy combining Layer 4 to<br>Layer 3 Rules | Source/Destination<br>IP/Port/Service |  |  |
|                          |                                                      | Application based Control             |  |  |
|                          |                                                      | CFS/Web Filtering                     |  |  |
|                          |                                                      | Botnet                                |  |  |
|                          |                                                      | Geo-IP/country                        |  |  |
|                          |                                                      | Single Pass Security                  |  |  |
|                          |                                                      | Services enforcement                  |  |  |
|                          |                                                      | Decryption Policy                     |  |  |
|                          |                                                      | DoS Policy                            |  |  |
| EndPoint Security Policy |                                                      |                                       |  |  |
| Rule Diagram             |                                                      |                                       |  |  |
| Profile Based Objects    |                                                      |                                       |  |  |
|                          |                                                      | Endpoint Security                     |  |  |
| Bandwidth Management     |                                                      |                                       |  |  |
|                          |                                                      | QoS Marking                           |  |  |
|                          |                                                      | Content Filter                        |  |  |
|                          |                                                      | Intrusion Prevention                  |  |  |
|                          | DHCP Option                                          |                                       |  |  |
|                          |                                                      | AWS VPN                               |  |  |
|                          | Action Profiles                                      |                                       |  |  |
|                          |                                                      | Security Profile                      |  |  |
|                          |                                                      | DoS Profile                           |  |  |
|                          | Signature Objects                                    |                                       |  |  |

| Functional Category | Feature Area                                 | Feature                             |
|---------------------|----------------------------------------------|-------------------------------------|
|                     |                                              | AntiVirus Signature Object          |
|                     |                                              | AntiSpyware Signature<br>Object     |
|                     | Rule Management                              |                                     |
|                     |                                              | Cloning                             |
|                     |                                              | Shadow rule analysis                |
|                     |                                              | In-cell editing                     |
|                     |                                              | Group editing                       |
|                     |                                              | Export of Rules                     |
|                     |                                              | LiveCounters                        |
|                     | Managing Views                               |                                     |
|                     |                                              | Used/unused rules                   |
|                     |                                              | Active/inactive rules               |
|                     |                                              | Sections                            |
|                     |                                              | Customizable Grid/Layout            |
|                     |                                              | Custom Grouping                     |
| TLS 1.3             | Supporting TLS 1.3 with enhanced<br>security |                                     |
| SDWAN               | SDWAN Scalability                            |                                     |
|                     | SDWAN Usability Wizard                       |                                     |
| API                 | API Driven Management                        |                                     |
|                     | Full API Support                             |                                     |
| Dashboard           | Enhanced Home Page                           |                                     |
|                     |                                              | Actionable Dashboard                |
|                     |                                              | Enhanced Device View                |
|                     |                                              | Top Traffic and User<br>summary     |
|                     |                                              | Insights to threats                 |
|                     |                                              | Policy/Object Overview              |
|                     |                                              | Profiles and Signatures<br>Overview |
|                     |                                              | Zero-Day Attack Origin<br>Analysis  |
|                     | Notification Center                          |                                     |
| Debugging           | Enhanced Packet Monitoring                   |                                     |

| Functional Category                    | Feature Area                               | Feature |
|----------------------------------------|--------------------------------------------|---------|
|                                        | UI based System Logs Download              |         |
|                                        | SSH Terminal on UI                         |         |
|                                        | System Diagnostic Utility Tools            |         |
|                                        | Policy Lookup                              |         |
| Capture Threat Assessment<br>(CTA 2.0) | Executive Template                         |         |
|                                        | Customizable Logo/Name/Company             |         |
|                                        | Industry and Global Average Statistics     |         |
|                                        | Risky File Analysis                        |         |
|                                        | Risky Application Summary                  |         |
|                                        | Malware Analysis                           |         |
|                                        | Glimpse of Threats                         |         |
| Monitoring                             | Risky Application Summary                  |         |
|                                        | Enhanced AppFlow Monitoring                |         |
| Management                             | CSC Simple Reporting                       |         |
|                                        | ZeroTouch Registration and<br>Provisioning |         |
| General                                | SonicCoreX and SonicOS<br>Containerization |         |
|                                        | Data Encryption using AES-256              |         |
|                                        | Enhanced Online Help                       |         |

# Node Counts Per Platform

The supported node count varies by NSv platform. This is the maximum number of nodes/users that can connect to the NSv at any one time, and is displayed on the **System Status** page. The Maximum Node Counts Per Platform table shows this information.

#### MAXIMUM NODE COUNTS PER PLATFORM

| Platform | Maximum Node Count |  |
|----------|--------------------|--|
| NSv70    | unlimited          |  |
| NSv 270  | unlimited          |  |
| NSv 470  | unlimited          |  |
| NSv 870  | unlimited          |  |

# Installation File / Supported Platforms

| Release Version              | Supported Linux / Kernel / KVM / VMM Versions |  |
|------------------------------|-----------------------------------------------|--|
| SonicOS 7 for Linux KVM/QEMU | Ubuntu 18.04                                  |  |
|                              | Kernel: 4.4.0-31-generic                      |  |
|                              | • KVM version: 2.5.0                          |  |
|                              | Virtual machine manager: 1.5.1                |  |
|                              | CentOS-7                                      |  |
|                              | • Kernel: 3.10.0-693.e17.x86_64               |  |
|                              | • KVM version: 1.5.3                          |  |
|                              | Virtual machine manager: 1.5.1                |  |

(i) | IMPORTANT: Determine which environment you are working with before ordering the NSv image.

After you have received a purchase confirmation email, go to Obtaining the NSv Image for download instructions.

# Hardware Compatibility

SonicWall NSv is supported on x86-64 platforms supporting KVM/QEMU with sufficient resources. The following section, Product Matrix and Requirements, outlines core, interface, memory, and storage requirements for different NSv models.

# KVM/QEMU

KVM, or Kernel-based virtual machine is a software module that allows Linux to operate as a hypervisor. QEMU, or Quick Emulator, allows guest operating systems to run on the KVM hypervisor and supports virtualization where applications executing in the user space can achieve near-native speeds through full virtualization or paravirtualization.

# Hardware-Assisted Full Virtualization

KVM features hardware-assisted full virtualization when the underlying x86 processor hardware supports Intel VT-x or AMD-V virtualization extensions. This allows a guest operating system (SonicOS) to setup a virtual context and execute instructions directly on the processor's hardware.

For an overview of virtualization techniques, see: https://www.unixarena.com/2017/12/para-virtualization-full-virtualization-hardware-assisted-virtualization.html/

# Paravirtualization

In hardware-assisted full virtualization, guest operating systems issue calls directly to the hardware. In paravirtualization, guest operating systems communicate with the hypervisor (KVM/QEMU) with an API (Virtio). This API defines paravirtual devices including Ethernet cards, disk I/O subsytems, and VGA interfaces with SPICE drivers.

For an overview of VirtIO, see: https://www.cs.cmu.edu/~412/lectures/Virtio\_2015-10-14.pdf

# **Product Matrix and Requirements**

The following table shows the hardware resource requirements for the SonicWall NSv virtual machines.

| Product Models                       | NSv 70    | NSv 270   | NSv 470   | NSv 870   |
|--------------------------------------|-----------|-----------|-----------|-----------|
| Maximum Cores <sup>1</sup>           | 2         | 2         | 4         | 8         |
| Minimum Total Cores                  | 2         | 2         | 4         | 8         |
| Minimum Management Cores             | 1         | 1         | 1         | 1         |
| Data Plane Cores (fixed)             | 1         | 1         | 3         | 7         |
| Network Interfaces                   | 8         | 8         | 8         | 8         |
| Supported IP/Nodes                   | Unlimited | Unlimited | Unlimited | Unlimited |
| Minimum Memory Required <sup>2</sup> | 4G        | 6G        | 8G        | 10G       |
| Minimum Hard Disk/Storage            | 50G       | 50G       | 50G       | 50G       |

On NSv deployments with Jumbo Frame support enabled, the Minimum Memory requirements are higher. This increases TCP performance. See the Memory Requirements on NSv with Jumbo Frames Enabled vs Disabled table that follows.

| MEMORY REQUIREMENTS ON NSV WITH | JUMBO FRAMES ENABLED VS DISABLED |
|---------------------------------|----------------------------------|
|---------------------------------|----------------------------------|

| NSv<br>Model | Minimum Memory – Jumbo Frames<br>Enabled | Minimum Memory – Jumbo Frames<br>Disabled |
|--------------|------------------------------------------|-------------------------------------------|
| NSv 70       | 6G                                       | 4G                                        |
| NSv 270      | 6G                                       | 4G                                        |
| NSv 470      | 10G                                      | 8G                                        |
| NSv 870      | 14G                                      | 10G                                       |

<sup>1</sup>If the actual number of cores allocated exceeds the number of cores defined in the previous table, extra cores are used as CPs.

<sup>2</sup>Memory requirements are higher with Jumbo Frames enabled. See the Memory Requirements on NSv with Jumbo Frames Enabled vs Disabled table.

# **Backup and Recovery Information**

In certain situations, it might be necessary to contact SonicWall for help as directed in SonicWall Support, or visit SonicWall, use SafeMode, or deregister the NSv virtual machine:

- If the splash screen remains displayed, this can indicate that the disk is corrupted. Contact SonicWall Technical Support for assistance.
- If the disk is not recoverable, then the NSv virtual machine needs to be deregistered with MySonicWall. Contact technical support for more information.
- If SonicOS does not boot up, you can go into SafeMode and download the log files, upload a new SonicOS image, or take other actions. For more information about SafeMode, see Using SafeMode on the NSv.
- If SonicOS fails three times during the boot process, it boots into SafeMode. Verify that the minimum required memory is available and allocated based on the NSv model. If it still cannot boot up, download the logs while in SafeMode and contact SonicWall Technical Support for assistance.

Moving configuration settings from SonicWall physical appliances to the NSv is not supported. However, configuration settings can be moved from one NSv to another. Contact SonicWall Technical Support for assistance.

# **Importing Firewall Configurations**

Configuration settings import is not supported from SonicWall physical appliances to the NSv.

# High Availability Configurations

The KVM/QEMU on Linux implementations allows configuration of virtual machines in high availability pairs.

NSv virtual machines deployed on NSv can be configured as high availability Active/Standby pairs to eliminate a single point of failure and provide higher reliability. Two identical NSv instances are configured so that when the primary fails, the secondary takes over to maintain communications between the Internet and the protected network. These redundant NSv instances could share the same license when registered on MySonicWall as associated products. For details, refer to the technical publications portal.

Additional licensing allows configuration of an Active/Standby pair to handle a Stateful fail-over in which the Standby NSv takes over without having to initialize network connections and VPNs. However, dynamic ARP entries and common virtual MACs are not currently supported. For more details, refer to the technical publications portal.

# Upgrading from SonicOS 6.5

SonicOS 7 NSv supports only fresh deployments. You can register NSv as SonicOS (Classic mode) or SonicOSX (Policy mode). If running SonicOS, you can import settings from a 6.5.4.4 NSv. If the NSv is registered as SonicOSX, you cannot import settings and must manually navigate policies, application rules, and content filtering rules for SonicOS 7 NSv installations. Note that there are console, API, and SonicOS web approaches to completing these configurations.

() **NOTE:** Upgrading to SonicOS 7 from SonicOS 6.5.4 requires a Secure Upgrade Path key that must be purchased separately. You can choose from any of the following:

- SONICWALL NSV 70 SECURE UPGRADE VIRTUAL APPLIANCE ONLY NO ATTACHED SUBSCRIPTION (EXISTING SONICWALL CUSTOMERS ONLY)
- SONICWALL NSV 270 SECURE UPGRADE VIRTUAL APPLIANCE ONLY NO ATTACHED SUBSCRIPTION (EXISTING SONICWALL CUSTOMERS ONLY)
- SONICWALL NSV 470 SECURE UPGRADE VIRTUAL APPLIANCE ONLY NO ATTACHED SUBSCRIPTION (EXISTING SONICWALL CUSTOMERS ONLY)
- SONICWALL NSV 870 SECURE UPGRADE VIRTUAL APPLIANCE ONLY NO ATTACHED SUBSCRIPTION (EXISTING SONICWALL CUSTOMERS ONLY)
- SONICWALL NSV 70 SECURE UPGRADE PLUS ESSENTIAL EDITION (2YR, 3YR, or 5YR)
- SONICWALL NSV 270 SECURE UPGRADE PLUS ESSENTIAL EDITION (2YR, 3YR, or 5YR)
- SONICWALL NSV 470 SECURE UPGRADE PLUS ESSENTIAL EDITION (2YR, 3YR, or 5YR)
- SONICWALL NSV 870 SECURE UPGRADE PLUS ESSENTIAL EDITION (2YR, 3YR, or 5YR)

### To upgrade an existing SonicOS 6.5.4.v NSv deployment to SonicOS 7.0.1 or higher:

- 1. Purchase a Secure Upgrade license key.
- 2. Log into MySonicWall and register the Secure Upgrade serial number. Enter a descriptive "friendly" name in the available field, shown here as "SecureUpgrade1."
- 3. Click Choose management options.
- 4. In the Secure Upgrade popup window, select Register Only at the top.
- 5. Select the Trade-In Unit from the list of registered NSv instances. This is the SonicOS 6.5.4.v NSv instance to be upgraded to SonicOS 7.
- 6. Click **Done** after selecting the Trade-In Unit. The Secure Upgrade serial number is then registered to your MySonicWall account.
- 7. The action item Secure Upgrade Transfer is added to the To do list at the bottom of the page.

You can perform the service transfer *after* you have deployed the SonicOS 7 NSv instance and moved the configuration settings ("prefs") from the SonicOS 6.5.4.v NSv to the new SonicOS 7 NSv.

The service transfer moves all active services from the SonicOS 6.5.4.v NSv to the new SonicOS 7 NSv and then deregisters the SonicOS 6.5.4.v NSv.

- (i) **NOTE:** If you do not perform the service transfer within 60 days, the transfer is performed automatically.
- 8. Deploy a new SonicOS 7 NSv instance with the desired model and platform.

 Register the SonicOS 7 NSv using the Secure Upgrade serial number. When prompted to select either Classic mode or Policy mode, select Classic mode. Classic mode supports configuration settings imported from a SonicOS 6.5.4.v NSv.

Registration initiates a 60-day countdown at the end of which the SonicOS 6.5.4.v NSv is deregistered, completing the Secure Upgrade Transfer.

- 10. Log into the SonicOS 6.5.4.v NSv and export the configuration settings to a file on your management computer.
- 11. Using the migration tool (https://migratetool.global.sonicwall.com/), migrate the SonicOS 6 NSv preferences to SonicOS 7 NSv model.
- 12. Log into SonicOS 7 NSv and import the configuration settings file. The upgrade is now complete and the SonicOS 7 NSv is ready for use.

# Upgrading to a Higher Capacity NSv Model

It is possible to move up to a higher capacity NSv model, but not down to a lower capacity model. Refer to the knowledgebase article: https://www.sonicwall.com/support/knowledge-base/how-do-i-upgrade-from-one-nsv-model-to-another/190503165228828/

For additional details, go to https://www.sonicwall.com/support/technical-documentation/ and search for SonicOS 7 updates and upgrades.

For details on the number of process and memory to allocate to the virtual machine to upgrade, refer to Product Matrix and Requirements.

# Creating a MySonicWall Account

A MySonicWall account is required to obtain the OVA file for initial installation of the NSv virtual machine, for product registration to enable full functionality of SonicOS features, and for access to licensed security services. For a High Availability configuration, MySonicWall provides a way to associate a secondary NSv that can share security service licenses with your primary virtual machine.

MySonicWall registration information is not sold or shared with any other company.

#### To create a MySonicWall account:

- 1. In your web browser, navigate to https://www.mysonicwall.com.
- 2. In the login screen, click the Sign Up link.

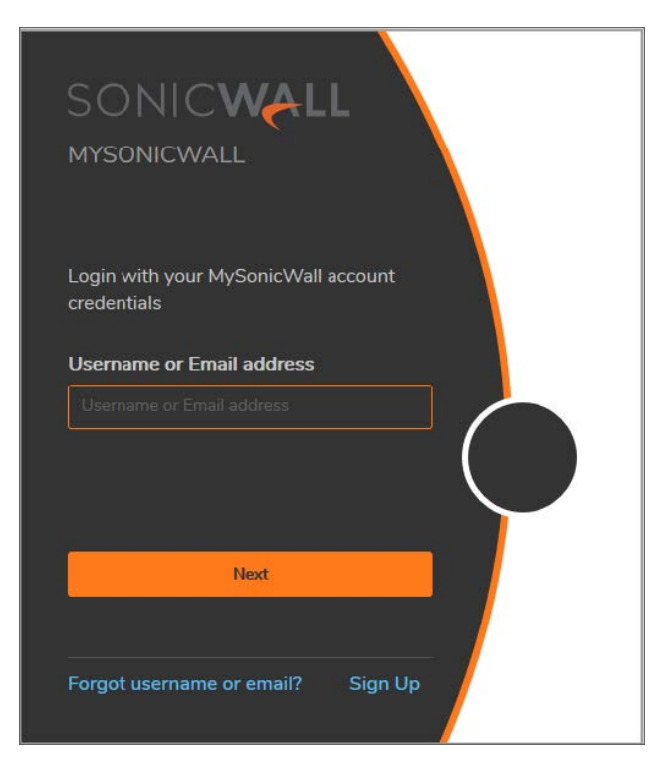

- 3. Complete the account information, including email and password.
- 4. Enable two-factor authentication if desired.
- 5. If you enabled two-factor authentication, select one of the following authentication methods:
  - Email (one-time passcode) where an email with a one-time passcode is sent each time you log into your MySonicWall account.
  - **Microsoft/Google Authentication App** where you use a Microsoft or Google authenticator application to scan the code provided. If you are unable to scan the code, you can click on a link for a secret code. After the code is scanned, you need only click a button.
- 6. Click **Continue** to go to the **COMPANY** page.
- 7. Complete the company information and click **Continue**.
- 8. On the **YOUR INFO** page, select whether you want to receive security renewal emails.
- 9. Identify whether you are interested in beta testing of new products.
- 10. Click **Continue** to go to the **EXTRAS** page.
- 11. Select whether you want to add additional contacts to be notified for contract renewals.
- 12. If you opted for additional contacts, input the information and click Add Contact.
- 13. Click Finish.
- 14. Check your email for a verification code and enter it in the **Verification Code** field. If you did not receive a code, contact Customer Support by clicking on the link.

15. Click **Done**. You are returned to the login window so you can login into MySonicWall with your new account.

# Installing SonicOS on the NSv Series

### **Topics:**

- Preparing the Linux Server System
- Obtaining the NSv Image
- Installing the NSv Series on Ubuntu-KVM/QEMU
- Installing the NSv Series on CentOS-KVM/QEMU

# Preparing the Linux Server System

Before installing a SonicWall NSv Series virtual machine on a Linux server, prepare the server:

- Install Ubuntu or CentOS on the server. For version details refer to Installation File / Supported Platforms.
- Install KVM and QEMU on server.
- Connect the Linux Server system to an external switch.

# Obtaining the NSv Image

After purchasing NSv, you will receive an email with a serial number and Authentication Code. Log into mysonicwall.com (refer to Creating a MySonicWall Account) and go to the Download Center:

2

### To download image:

1. Login to MySonicWall.com and then navigate to My WorkSpace > Downloads Available.

| SONICWALL                                              | <⊟ MySonicWall                                                                                                    | Classic mode                                                                                                    | Rate Your Experience                                                                    | issue Or RPE 🔞 🕿 🔉 🚊 M                                                    |
|--------------------------------------------------------|----------------------------------------------------------------------------------------------------|----------------------------------------------------------------------------------------------------|-----------------------------------------------------------------------------------------|---------------------------------------------------------------------------|
| My Workspace <sup>BETA</sup>                           | Search Tenant Q All Tenants                                                                                       |                                                                                                    |                                                                                         | View all as List Create Tenant                                            |
| My Workspace     Tenant Products     Register Products | Tech Pubs-TechPubs                                                                                                | SonicWall_Group                                                                                                 | Tech Pubs-NSM 2.0                                                                       | Tech Pubs-NSM_Group                                                       |
| User Groups     Overview                               | Access Points 18 Frewaiis<br>Access Points 4 Access Points<br>EndPoints 10 EndPoints<br>Cloud Users 0 Cloud Users | 1     Firewalls     0       0     Access Points     0       0     EndPoints     0       0     Cloud Users     0 | Firewalls     0       Access Points     0       EndPoints     0       Cloud Users     0 | Access Points 0 Ac<br>EndPoints 0 En<br>Cloud Users 0 Cli                 |
| Product Management                                     | Licence Status () () () Licence Status<br>Downloads Available<br>View Details > View Details >                    | O     Licence Status       O     Downloads Available     O       View Details >                                 |                                                                                         |                                                                           |
| Reports                                                | I Register products                                                                                               | I Licensing status                                                                                              | I Download                                                                              | Is Available                                                              |
| 📌 Tools                                                |                                                                                                    | Expiring Soon<br>Expired                                                                                        | 5 Mobile Co<br>Maintenanc<br>Mobile Co                                                  | nnect Documentation for IOS<br>e Release<br>nnect Documentation for MacOS |
| Kesources & Support                                    |                                                                                                    | View all >                                                                                                    | 14 Maintenand                                                                           | e release<br>View all >                                                   |

- 2. Click List All and the list of available downloads comes up.
- 3. Identify the NSv product and click on the title; when the details appear, click the download symbol to download:
- 4. Keep the serial number and Authentication code from the purchase confirmation email to complete product registration after the virtual machine in installed. Refer to Registering the NSv Appliance from SonicOS.

# Installing the NSv Series on Ubuntu-KVM/QEMU

### Topics:

- Adding VLAN Parameters to the Network Card
- Locating the img File
- Using the CLI to Configure User Settings
- Next Steps and Related Topics

### To install an NSv on Ubuntu-KVM/QEMU:

- 1. Download the NSv virtual machine *img* file to a local folder in the Linux Server system.
- Copy image file (for example: "SonicWall\_NSv\_For\_QEMU\_VM.img") into the directory /var/lib/libvirt/images/.
- 3. Bring up the Virtual Machine Manager (VMM):

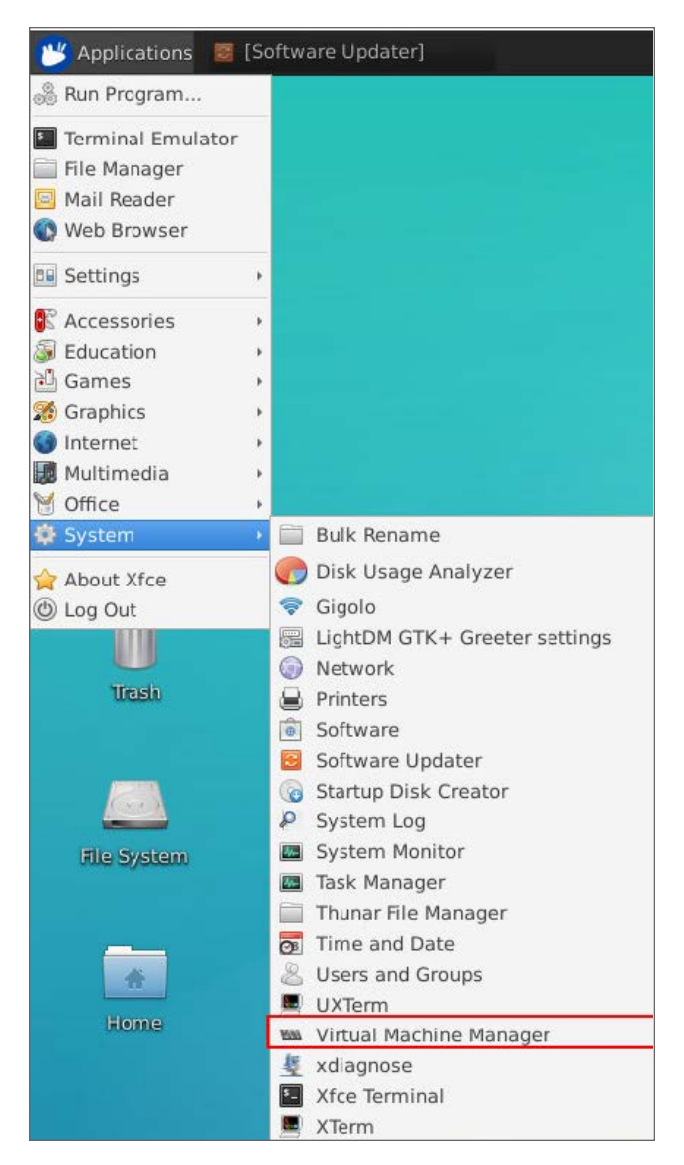

4. Create a virtual machine in the Virtual Machine Manager to receive the image file:

| Virtual Machine                  | Manager + _ = × |
|----------------------------------|-----------------|
| File Edit View Help              |                 |
| Dpen 🕨 🚺 🕘 🔹                     |                 |
| Name                             | ✓ CPU usage     |
| ▼ QEMU/KVM                       |                 |
| chris-soniccore-554-3<br>Running | _               |
| chris-soniccore-rc552<br>Shutoff |                 |
| chris-test-554<br>Shutoff        |                 |
| generic<br>Shutoff               |                 |
| may-soniccore<br>Shutoff         |                 |
| may-ubuntu1804<br>Shutoff        |                 |
|                                  |                 |

5. Starting creating a new virtual machine by importing a disk image:

| MM              | New VM 🔶 🗙                                                                                                    |
|-----------------|----------------------------------------------------------------------------------------------------|
| Þ               | Create a new virtual machine<br>Step 1 of 4                                                                                                    |
| Conne           | ection: QEMU/KVM                                                                                                    |
| Choos<br>0<br>0 | se how you would like to install the operating system<br>Local install media (ISO image or CDROM)<br>Network Install (HTTP, FTP, or NFS)<br>Network Boot (PXE) |
| ●<br>▶ Arc      | Import existing disk image                                                                                                    |
|                 | Cancel                                                                                                    |

6. Choose storage volume:

|                         | 14649 0141                                | τ X                                                    |                                                                                   |                          |        |    |
|-------------------------|-------------------------------------------|--------------------------------------------------------|-----------------------------------------------------------------------------------|--------------------------|--------|----|
| Step 2 of 4             | w virtual machine                         |                                                        |                                                                                   |                          |        |    |
| Provide the existing st | orage path:                               |                                                        |                                                                                   |                          |        |    |
|                         |                                           | Browse                                                 | Devusiende - Eile Mener                                                           |                          |        | -  |
|                         | MIL                                       |                                                        | Choose Storage Volume                                                             |                          |        |    |
|                         | 10% defau<br>Filesy<br>10% Down<br>Filesy | ult Size:<br>Locati<br>nloads<br>rstem Directory Volum | 593.31 GiB Free / 71.19 GiB In (<br>on: /var/lib/libvirt/images<br><b>1es</b> 🔆 🚫 | lse                      |        |    |
|                         | 10% may<br>Filesy                         | vstem Directory                                        | nes                                                                               | <ul> <li>Size</li> </ul> | Format | Us |
|                         | 10% sonic                                 | cwall chris-                                           | soniccore-rc538.qcow2                                                             | 20.00 GiB                | qcow2  |    |
| Choose an operating s   | ystem type and v Filesy                   | rstem Directory Chris-                                 | soniccore-rc552-1.qcow2                                                           | 20.00 GIB                | qcow2  |    |
| OS type: Generic        | -                                         | chris-                                                 | soniccore-rc552.acow2                                                             | 40.00 GIB                | qcow2  |    |
| Version: Generic        | -                                         | cirros                                                 | -0.3.3-x86 64-disk.img                                                            | 39.22 MiB                | acow2  | ae |
|                         |                                           | may-                                                   | ubuntu1804.gcow2                                                                  | 15.00 GiB                | qcow2  | m  |
|                         | Cancel                                    | Sonic                                                  | Wall_NSvFor_QEMU_VM_554_2.in                                                      | ng 50.08 GiB             | qcow2  | ch |
|                         |                                           | Sonic                                                  | Wall_NSvFor_QEMU_VM_554_3.in                                                      | ng 50.08 GiB             | qcow2  | ch |
|                         |                                           | Sonic                                                  | Wall_NSvFor_QEMU_VM_RC552.ir                                                      | ng 50.08 GiB             | qcow2  |    |
|                         |                                           | Sonic                                                  | Wall_N5vFor_QEMU_VM_test2.im                                                      | g 50.08 GiB              | qcow2  |    |

7. Configure CPU/Memory/Name/Network (default only one network interface attached), then click Finish to create. For hardware resources, refer to Product Matrix and Requirements.

| Create a new virtual machine<br>Step 3 of 4 |
|---------------------------------------------|
| e Memory and CPU settings                   |
| nory (RAM): 6188 - + MiB                    |
| Up to 257720 MiB available on the host      |
| CPUs: 6 – +                                 |
| Up to 32 available                          |
|                                             |
|                                             |
|                                             |
|                                             |
|                                             |
|                                             |
|                                             |
| Cancel 🔤 Back 🔂 Forward                     |
|                                             |

8. The default interface corresponds to X0 of the virtual machine, here, for example, we choose a private VLAN 518 for network selection.

| M        | New VM 🔶 🔶 🗙                                |
|----------|---------------------------------------------|
| <b>D</b> | Create a new virtual machine<br>Step 4 of 4 |
| Read     | y to begin the installation                 |
| Ν        | lame: chris-soniccore                       |
|          | OS: Generic                                 |
| Ir       | nstall: Import existing OS image            |
| Me       | mory: 6188 MiB                              |
|          | CPUs: 6                                     |
| Sto      | prage:Wall NSv For QEMU VM test2.img        |
|          | Customize configuration before install      |
| ▼ Ne     | twork selection                             |
| В        | ridge brvlan518: Host device eno1.518 🔻     |
|          | Cancel Grinish                              |

9. Another interface is required to serve as WAN port, or X1 of the virtual machine. Here we choose the interface 301:

| MID          |                                                                                                    | chris-s                                                                                                    | soniccore on QEMU/KVM                                                                                                    | ↑ □ ×   |
|--------------|----------------------------------------------------------------------------------------------------|----------------------------------------------------------------------------------------------------|----------------------------------------------------------------------------------------------------|---------|
| $\checkmark$ | Begin Installation 🧯                                                                                                    | Cancel Installation                                                                                                    |                                                                                                    |         |
|              | Begin Installation<br>Overview<br>CPUs<br>Memory<br>Boot Options<br>IDE Disk 1<br>NIC :8e:b9:a9<br>Mouse<br>Display Spice<br>Sound: ich6<br>Console<br>Channel spice<br>Video QXL<br>Controller USB<br>USB Redirector 1<br>USB Redirector 2 | Cancel Installation Basic Details Name: chris UUID: 12e7 Storage Controller Network Input Graphics Sound Serial Parallel Console Channel USB Host Devic Video Kathdog Filesystem Smartcard | s-soniccore  P9424-b302-4f46-a278-69a351ef7fa0  Add New Virtual Hardware  Network Network Network source: Bridge brvlan301: Host device en MAC address: ✓ 52:54:00:e5:29:a0 Device model: virtio ce | + ×     |
|              | - Add Hardware                                                                                                    | USB Redirection TPM RNG Panic Notifier                                                                                                    | n<br>©Cancel                                                                                                    | √Finish |

- (i) **NOTE:** Both device models should choose **virtio**. By default, the first network card is X0, and the second one is X1. By choosing virtio, the VirtIO API is enabled. For more on VirtIO, see Paravirtualization.
- 10. Create a new virtual machine with the **Display** set as **VNC server**. Otherwise, you might not be able to use the keyboard with the new virtual machine.

|                                                                                                    | NII                                                                                                    | generic-2 on QEMU/KVM                                                                            | + = ×                |
|----------------------------------------------------------------------------------------------------|----------------------------------------------------------------------------------------------------|--------------------------------------------------------------------------------------------------|----------------------|
| Virtual Machine Manager<br>File Edit View Help                                                                                                    | 🧹 Begin Installation 🔇                                                                                                    | Cancel Installation                                                                              |                      |
| New VM<br>Name<br>CENUXY<br>Create a new virtual mac<br>Step 5 of 5<br>Ready to begin the installation<br>Name: [generic-2<br>OS: Generic<br>Install: Local CROM/ISO<br>Memory: 1024 MlB<br>CPUs: 1<br>Storage: 20 0 GBriibitkivit/images.<br>V Customize configuration<br>Network: selection | Overview<br>CPUs<br>Memory<br>Boot Options<br>IDE Disk 1<br>IDE CDROM 1<br>IDE CDROM 1<br>IDE: CDROM 1<br>IDE: CDROM 1<br>Mouse<br>Display Spice<br>Cossole<br>Cossole<br>Video QXL<br>Video QXL<br>SUB Redirector 1<br>USB Redirector 2 | Spice Server<br>Type: VNC server  Address: Hypervisor default  Port:  Auto Possword:  Keymap:  V |                      |
|                                                                                                    | Add Hardware                                                                                                    |                                                                                                  | Remove Scancel Apply |

- (i) **NOTE:** In the previous dialog box, Spice refers to the Simple Protocol for Independent Computing Environment. In this context a Spice Display is one that can be accessed remotely through a standard protocol.
- 11. Open the newly created virtual machine and select **View** to see NSv boot messages:

| MIII           | chris-soniccore on QEMU/KVM 🔹 🗈                                                             | ×    |
|----------------|---------------------------------------------------------------------------------------------|------|
| File           | Virtual Machine View Send Key                                                               |      |
|                |                                                                                             |      |
| Initi          | alizing IPv6 engine                                                                         |      |
| Initi          | alizing Cloud Backup Client                                                                 |      |
| Initi          | alizing lPub Interfaces                                                                     |      |
| Initi          | alizing Salven Sevien                                                                       |      |
| Initi          | alizing Buter Advertisement Daemon                                                          |      |
| Initi          | alizing DHCPv6 Client                                                                       |      |
| Initi          | alizing DHCPv6 client runtime                                                               |      |
| Initi          | alizing CLI                                                                                 |      |
| Start          | ing ZeroTouch                                                                               |      |
| Upgra          | de Legacy BWT Configuration                                                                 |      |
| Start          | rinnware boot nistury                                                                       |      |
| o cur t        | ing have opgrade onesk                                                                      |      |
| Sonic          | Wall firewall has factory firmware which will be auto upgraded                              |      |
| Flush          | ing Incomplete Arp Entries                                                                  |      |
| Admir          | Up Ports                                                                                    |      |
| Initi          | alize global search data                                                                    |      |
| Una s<br>Initi | HIGHDIE AB VERSION 1.0, DB AUMAINS COUNT : 10040, SNOTT UNL COUNT : D                       |      |
| Firm           | are Versing Sonicols Enhanced 6.5.4.3-340-21-554-9a695e55                                   |      |
| Direc          | tory: /build/amd64-usr_sonicos/var/tmp/portage/soniccore-apps/sonicos-gemu-1.0.1/work/sonic | os-q |
| oct_r          | ips64/sw_soniccorekum-sc-base                                                               |      |
| D 1.           |                                                                                             |      |
| Produ          | ct hode - 20000                                                                             |      |
| Firm           | are Version : SonicOS Enhanced 6.5.4.3-340-21-554-9a695e55                                  |      |
| Seria          | 1 Number : 00000000000                                                                      |      |
| X0 IF          | Addresses : 192.168.168.168                                                                 |      |
|                |                                                                                             |      |
| Not 1          | icensed, moduct not enabled. Register with MuSonicHall for licensing                        |      |
| 101            | recused, produce not chabica, hegister with hysonicward for incensing.                      |      |

### Adding VLAN Parameters to the Network Card

• Web Management Interface

For best results, X0: 518 and X1: 201 are recommended. Access settings through Virtual Machine Manager | Connection Details > Network Interface

• Command Line Interface

apt-get install vlan bridge-utils
edit /etc/network/interfaces:

#edit physical interface

auto eno 1

(i) **NOTE:** Where eno 1 is the network server on the Ubuntu interface.

iface eno 1 inet manual

#add sub-interface, the number is vlan to be added

```
auto eno 1.301
iface eno 1.301. inet manual
vlan-raw-device eno 1
#add bridge
auto brvlan301
iface brvlan301 inet static
bridge_stp off
bridge_waitport 0
bridge_fd 0
bridge_ports eno 1_301
address 10.103.4.19
netmask 255.255.255.0
gatewar 10.103.64.1
dns_nameserver 10.196.2020.200
```

systemctl restart network

### Locating the image file

If unable to locate using **Browse** as shown in the following image, input the full path (including the file name) manually:

| 000       |                            | New VM          |        | ↑ ×     |
|-----------|----------------------------|-----------------|--------|---------|
| s res     | Create a new<br>tep 2 of 4 | virtual machi   | ine    |         |
| Provide t | he existing stor           | age path:       |        | _       |
|           |                            |                 |        | Browse  |
| <u> </u>  |                            |                 |        | _       |
|           |                            |                 |        |         |
|           |                            |                 |        |         |
|           |                            |                 |        |         |
| Chaosa    |                            | tom tuno and ur | rcion  |         |
| OS two    | Conoric                    | tem type and ve | ersion |         |
| OStyp     | e. Generic                 |                 |        |         |
| Version   | n: Generic                 | •               |        |         |
|           |                            | Cancel          | Back   | Forward |
|           |                            |                 |        |         |

### Using the CLI to Configure User Settings

#### Create user and input password:

sudo adduser <user>

#### Add user group so they can remote to desktop:

sudo adduser <user> tsusers

#### Add user to group so they can work with KVM:

sudo adduser <user> libvirtd

#### Add user to sudo so they can add vlans:

sudo adduser ,user> sudo

#### Create .xsession file for the user:

su -<user>

echo xfce4-session>.xsession

### Next Steps and Related Topics

- Registering the NSv Appliance from SonicOS
- Managing SonicOS on the NSv Series

- Using System Diagnostics
- Using the Virtual Console and SafeMode

# Installing the NSv Series on CentOS-KVM/QEMU

#### **Topics:**

- Creating NSv with Virt-install
- Editing a VM Config File
- Adding VLAN Parameters to the Network Card
- Next Steps and Related Topics

#### To install an NSv on CentOS-KVM/QEMU:

- 1. Download the NSv virtual machine *img* file to a local folder in the Linux Server system.
- 2. Copy image file (for example: "SonicWall\_NSv\_For\_QEMU\_VM.img") into the directory /var/lib/libvirt/images/.

| 5                                                                                                    | QEMU/KVM Connection Details                                                                                                    |   |                   | ٥    | ×        |
|----------------------------------------------------------------------------------------------------|----------------------------------------------------------------------------------------------------|---|-------------------|------|----------|
| File                                                                                                    |                                                                                                    |   |                   |      |          |
| Overview Virtual Net                                                                                                    | tworks Storage Network Interfaces                                                                                                    |   |                   |      |          |
| L2%       default<br>Filesystem Directory         12%       Downloads-1<br>Filesystem Directory         12%       Downloads<br>Filesystem Directory         12%       home<br>Filesystem Directory         8%       05<br>Filesystem Directory | Name:       default         Size:       36.32 GiB Free / 5.11 GiB In Use         Location:       /var/lib/libvirt/images         State:       ▲ Active         Autostart:       O n Boot         Volumes       ④         SonicWall_NSv_For_QEMU_VM.img | * | Size<br>50.08 GiB | Forr | na<br>v2 |
| + > • 0                                                                                                    |                                                                                                    |   |                   | App  | y        |

3. Bring up the Virtual Machine Manager (VMM):

| Applications Places                                                                                                    | Virtual Machine Manager                                                                                                    |                                                                                                    |           |
|----------------------------------------------------------------------------------------------------|----------------------------------------------------------------------------------------------------|----------------------------------------------------------------------------------------------------|-----------|
| Favorites<br>Accessories<br>Documentation<br>Internet<br>Office<br>Sound & Video<br>Sundry<br>System Tools<br>Utilities | Image: Wirtual Machine Manager       Image: Image: Ima | Virtual Machine Manager<br>File Edit View Help<br>Particle Open<br>Name<br>CEMU/KMM<br>Particle States<br>Running<br>Running<br>Running | CPU usage |
| Office<br>Sound & Video<br>Sundry                                                                                       | Software                                                                                                    | QEMU/KVM     Mos.test03     Running     soniccore.test     Running                                                                      |           |
| Utilities<br>Other                                                                                                    | System Monitor                                                                                                    |                                                                                                    |           |
| Activities Overview                                                                                                    | Virtual Machine Manager                                                                                                    |                                                                                                    |           |

4. Create a virtual machine and select the corresponding image file format (NSv is an existing disk image).

| T                  | Virtual Machine Manager _ 🗆 🗙                                                                                                    |
|--------------------|----------------------------------------------------------------------------------------------------|
| File Edit Vie      | w Help                                                                                                    |
|                    | New VM ×                                                                                                    |
| Name<br>v QEMU/KVM | Create a new virtual machine<br>Step 1 of 4                                                                                                    |
| Running            | Connection: QEMU/KVM                                                                                                    |
|                    | Choose how you would like to install the operating system <ul> <li>Local install media (ISO image or CDROM)</li> <li>Network Install (HTTP, FTP, or NFS)</li> <li>Network Boot (PXE)</li> </ul> <li>Import existing disk image</li> |
|                    | Cancel Back Forward                                                                                                    |

5. Choose the storage volume:

|                                                                                                    | Choose Storage Volume |            |            |        |                |  |
|----------------------------------------------------------------------------------------------------|-----------------------|------------|------------|--------|----------------|--|
| 27%     default<br>Filesystem Directory     Size:     30.19 GiB Free / 11.24 GiB In Use       27%     bccation:     /var/lib/libvirt/images       9%     OS<br>Filesystem Directory     Volumes |                       |            |            |        |                |  |
|                                                                                                    | Volumes               | 2.1        | Size       | Format | Used By        |  |
|                                                                                                    | SonicWall_NSvFor_Q    | EMU_VM.img | 50.08 GiB  | qcow2  | soniccore_test |  |
|                                                                                                    |                       |            |            |        |                |  |
| + > • •                                                                                                    |                       | Bro        | owse Local | Cancel | Choose Volume  |  |

- 6. Configure CPU/Memory/Name/Network (default only one network interface attached), then finish to create.
  - a. The default interface corresponds to X0 of the virtual machine, here we choose a private VLAN 518.
  - b. We need to add another network interface as WAN port, that is X1 of the virtual machine, here we choose the **interface 301**.
    - (i) **NOTE:** Both device models should choose **virtio**. By default, the first network card is X0, and the second one is X1.
  - c. Create a new virtual machine with Display set as VNC otherwise you might not be able to use keyboard with new virtual machine.

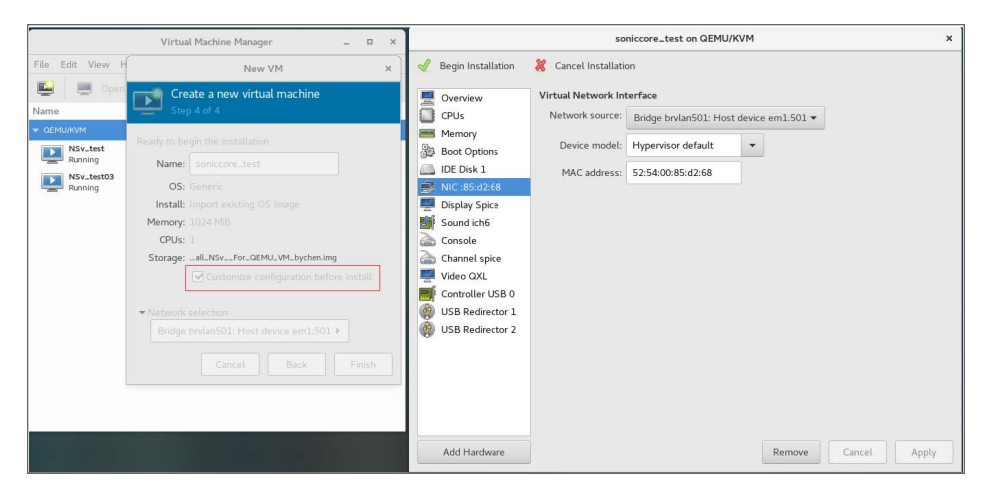

 Open the new virtual machine. Select View > Details and check details of configuration after boot messages. Use View > Snapshots to take a snapshot of the virtual machine.

| Virtual Machine Manager 💷 🗙 | Press Control_L+Alt_L to release pointer. soniccore_test on QEMU/KVM X                                                                                                    |
|-----------------------------|----------------------------------------------------------------------------------------------------|
| File Edit View Help         | File Virtual Machine View Send Key                                                                                                    |
| 🔛 💻 Open 🕞 🔟 🖪 👻            | 💭 😵 🗈 🗉 🗣 🦉                                                                                                    |
| Name   CPU usage            | Flushing Incomplete Arp Entries<br>Admin Un Ports                                                                                                    |
|                             | Initialize global search data<br>DNS sinkhole dh Version 1.0. DB domains count : 16046. Short UBL count : 0                                                                                                    |
| soniccore_test              | Initializing hardware watchdog<br>Firmware Version: SonicOS Enhanced 6.5.4.3-330-18-524-09304837<br>Directory: VolidArad6-uers.sonicos.var/tmp/portage/soniccore-apps/sonicos-gemu-1.0.<br>oct_mips64/su_soniccorekum-sc-base                                 |
|                             | Product Model         : NSU 200 (KUH)           Product Code         : 75002           Firmware Uersion         : Sonic0S Enhanced 6.5.4.3-33u-18-524-09304837           Serial Number         : 004010367609           X0 IP Addresses         : 192.168.168 |
|                             | *** Startup time: 04/28/2019 19:15:08.560 ****                                                                                                    |
|                             | Copyright (c) 2019 SonicWall, Inc.                                                                                                    |
|                             | User:<br>WAN IP ADDRESS (DHCP): 10.103.64.102                                                                                                    |

8. Add interfaces and select virtio type:

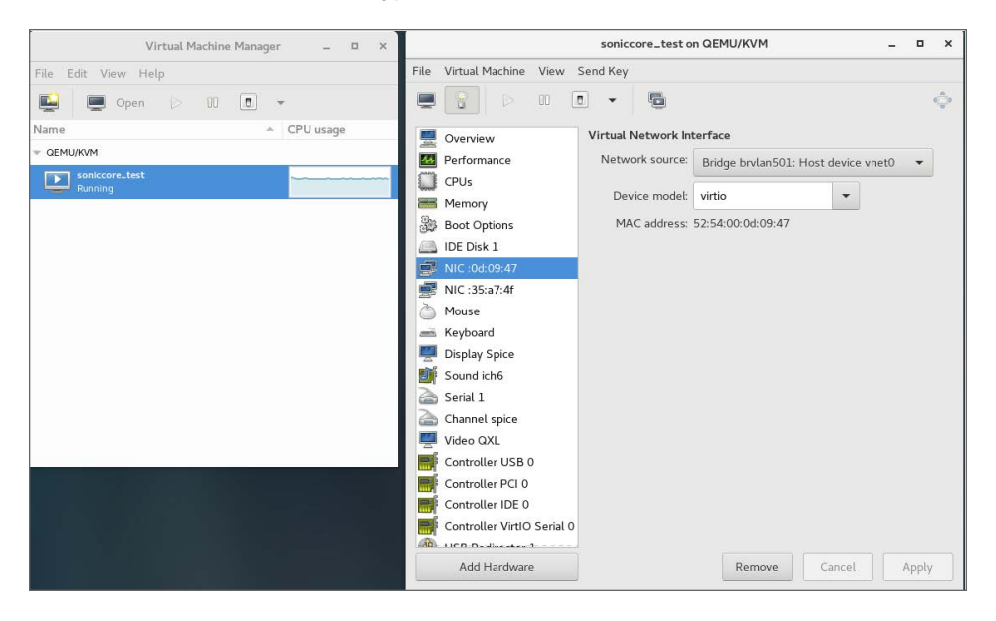

### Creating NSv with Virt-install

# install a virtual machine from existing virtual disk image

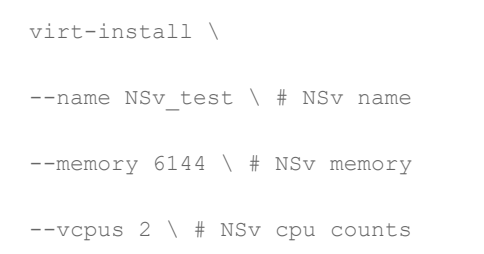

```
--disk /var/lib/libvirt/images/SonicWall_NSv_For_QEMU_VM_test.img \ # image path
--import \
--os-variant Generic \
--network bridge=brvlan501,model=virtio \ # X0
--network bridge=brvlan301,model=virtio # X1
```

### Editing a Virtual Machine Configuration File

Following a "Virsh" command, you need a root right:

vm config file located on /etc/libvirt/qemu/<your\_vmname.xml>

Edit the virtual machine configuration file with the following command:

Virsh edit <your\_vmname>

You can check your virtual machine information using:

Virsh dominfo <your\_vmname>

### Adding VLAN Parameters to the Network Card

```
    Web Management Interface
    For best results, X0: 518 and X1: 201 is recommended.
    Access settings through Virtual Machine Manager | Connection Details > Network Interface
```

- Command Line Interface
  - Enter: /etc/sysconfig/network-scripts/
  - 2. Execute the following commands:

modprobe 8021q

[root@server02 network-scripts]# cat ifcfg-enp14s0

DEVICE=enp14s0

TYPE=Ethernet

BOOTPROTO=none

#### ONBOOT=yes

#### NM\_CONTROLLED=no

[root@server02 network-scripts]# cat ifcfg-enp14s0.35

DEVICE=enp14s0.35

TYPE=Ethernet

BOOTPROTO=none

ONBOOT=yes

VLAN=yes

BRIDGE=br35

NM CONTROLLED=no

[root@server02 network-scripts]# cat ifcfg-br35

DEVICE=br35

TYPE=Bridge

#### BOOTPROTO=none

ONBOOT=yes

IPADDR=10.64.35.92

PREFIX=24

GATEWAY=10.64.35.1

DNS1=10.64.28.200

DNS2=10.64.28.201

DOMAIN=acme.com

NM\_CONTROLLED=no

systemctl restart network

These network definitions can be selected by virtual machines.

### Next Steps and Related Topics

- Registering the NSv Appliance from SonicOS
- Managing SonicOS on the NSv Series
- Using System Diagnostics
- Using the Virtual Console and SafeMode

# Licensing and Registering Your NSv

**Topics:** 

• Registering the NSv Appliance from SonicOS

# Registering the NSv Virtual Machine with SonicOS

After you have installed and configured the network settings for your NSv Series virtual machine, you can log into SonicOS management and register it in your MySonicWall account. Registration of your SonicWall NSv Series virtual machine follows the same process as for SonicWall hardware-based appliances.

(i) **NOTE:** System functionality is extremely limited when registration is not complete. SeeUsing System Diagnostics for more information.

### To register your NSv virtual machine:

- 1. Point your browser to your NSv Series WAN or LAN IP address and log in as the administrator (default admin / password).
- 2. Go to **Dashboard | System > Summary** and click **Register Device**.

3

| SONICWALL         | E NSv Unlicensed PHOME MONITOR To Device 🔀 NETWORK 📾 | OBJECT 🥖 🚊 POLICY |
|-------------------|------------------------------------------------------|-------------------|
|                   | 🕡 0000000000000000 / Home / Dashboard / System       |                   |
| Dashboard         |                                                      |                   |
| — System 🤇        | Device Summary Network Threat                        |                   |
| Legal Information | TRAFFIC DISTRIBUTION                                 | TOP USERS         |
| 🔶 API             |                                                      |                   |
|                   |                                                      |                   |
|                   |                                                      |                   |
|                   |                                                      |                   |
|                   | Device Registration heeded                           |                   |
|                   | Register Device                                      |                   |
|                   |                                                      |                   |
|                   |                                                      |                   |
|                   |                                                      |                   |
|                   |                                                      |                   |
|                   | OBSERVED THREATS                                     | SERVICES SUMMARY  |

3. At this point you can log into MySonicWall and name the NSv installation while providing the **Firewall Serial Number** and authorization code (**Auth Code**), and select a **Policy Mode Switching** option (**Classic** or **Policy**). Click **Register** to complete the registration.

| MySonicWall Login                            |  |  |  |  |
|----------------------------------------------|--|--|--|--|
| MySonicWall Username<br>MySonicWall Password |  |  |  |  |
| Firewall Serial Number                       |  |  |  |  |
| Auth Code<br>Policy Mode Switching           |  |  |  |  |
|                                              |  |  |  |  |

If you are unable to reach MySonicWall, use the **Keyset**, **Serial Number**, **Auth Code**, and **Registration Code** provided by your SonicWall representative in the **Settings** tab.

| HOME NSv Unlicensed                  | MONITOR             |                    | 🔀 NETWORK | 🛃 ОВЈЕСТ              | POLICY | 🔩 🔁 x             |
|--------------------------------------|---------------------|--------------------|-----------|-----------------------|--------|-------------------|
| 000000000000 / Device / Settings     | / Licenses          | -                  |           |                       |        | Configuration 🔵 N |
| Security Services Summary            | Settings            |                    |           |                       |        |                   |
| MANAGE SECURITY SERVICES ON          | JLINE               |                    | М         | ANUAL UPGR            | ADE    |                   |
| There are two methods to activate, u | pgrade or renew ser | vices.             |           |                       |        |                   |
| 1. Go to MySonicWall.com , then      | come back and synd  | chronize your cha  | nges. En  | ter keyset            |        |                   |
| 2. Make changes to the available     | Licenses on the Sec | curity Services Su | nmary.    |                       |        |                   |
| R                                    | egister             |                    |           | Serial                |        |                   |
|                                      |                     |                    |           | Number *              |        |                   |
|                                      |                     |                    | Au        | ith Code *            | -      |                   |
|                                      |                     |                    | Re        | egistration<br>Code * |        |                   |
|                                      |                     |                    |           |                       |        |                   |
|                                      |                     |                    |           |                       |        | Apply             |
|                                      |                     |                    |           |                       |        |                   |
|                                      |                     |                    |           |                       |        |                   |

Click **Apply** to complete the registration.

4. Log in to SonicOS and check that the licensing is enabled.

# SonicOS Management

4

**Topics:** 

- Managing SonicOS on the NSv Series
- Using System Diagnostics

# Managing SonicOS on the NSv Series

The X1 interface is the default WAN Interface and is set to use DHCP addressing by default, with HTTPS management enabled. To ease testing, you can utilize a DHCP server on the X1 connected network. If DHCP is not available, use the console to access the CLI and configure a static IP address.

The X0 interface is the default LAN interface, and also has HTTPS management enabled. Its IP address is set to 192.168.168.168 by default. You can map this interface to your own network during initial deployment of the OVF template. After deployment, you can reconfigure the IP address to an address in your network.

### To log into SonicOS for management of the NSv:

1. Point your browser to either the LAN or WAN IP address. The login screen is displayed.

When the X1 WAN interface is using DHCP addressing, DNS is also enabled. You can generally access the WAN address from any machine in your network.

If you have an existing network on 192.168.168.0/24 in your environment, you can access the default IP address of the X0 LAN interface of your NSv Series from a computer on that network for SonicOS management. The NSv Series X0 IP address is 192.168.168.168 by default.

Enter the administrator credentials (default admin / password) and press Enter.
 The SonicOS management interface is displayed. You can navigate and update the configuration just as you would with any SonicWall network security virtual machine

# Using System Diagnostics

**Check Network Settings**, at **DEVICE | Diagnostics > Check Network Settings**. is a diagnostic tool that automatically checks the network connectivity and service availability of several predefined functional areas of

the NSv Series, returns the results, and attempts to describe the causes if any exceptions are detected. This tool helps you locate the problem area when users encounter a network problem.

| S          | ONIC <b>WALL</b>       | ▲ NSv Unlicensed         | 🖌 HOME 🎢 MONIT             | or 📕 Device                    | 🔆 NETWORK 🎒 OBJECT                                   | POLICY              | 🔨 💽 Q (            |  |  |  |
|------------|------------------------|--------------------------|----------------------------|--------------------------------|------------------------------------------------------|---------------------|--------------------|--|--|--|
|            |                        | <b>00401038B524</b> / De | vice / Diagnostics / Check | Network Settings               |                                                      |                     | Configuration 🕥 No |  |  |  |
| FIREW      |                        |                          |                            |                                |                                                      |                     |                    |  |  |  |
|            | Settings               | IPv4 IPv6                |                            |                                |                                                      |                     |                    |  |  |  |
|            | Status                 |                          |                            |                                |                                                      |                     |                    |  |  |  |
| -          | Licenses               | GENERALITATION           | IC CONTRECTION             |                                |                                                      |                     |                    |  |  |  |
| -          | Administration         |                          |                            |                                |                                                      |                     |                    |  |  |  |
| -          | Time                   |                          |                            |                                |                                                      |                     | 🕸 Test All Selec   |  |  |  |
| -          | Certificates           |                          |                            |                                |                                                      |                     |                    |  |  |  |
| -          | SNMP                   | SERVER                   | IP ADDRESS                 | TEST RESULTS                   | NOTES                                                | TIMESTAMP           | PROGRESS           |  |  |  |
| -          | Firmware and Settings  | Default Gateway (X1)     | → 10.203.26.1              | Ping responded<br>successfully | Ping sent 3 pkts, received<br>3 pkts, average < 5 ms | 08/23/2020 17:54:50 |                    |  |  |  |
|            | Restart                | DNS Server 1             | → 10.50.129.148            |                                |                                                      |                     |                    |  |  |  |
| ÎÎ         |                        | DNS Server 2             | → 10.50.129.149            |                                |                                                      |                     |                    |  |  |  |
| 8          |                        | Total: 3 item(s)         |                            |                                |                                                      |                     |                    |  |  |  |
| ***        |                        | SECURITY MANAGE          | MENT                       |                                |                                                      |                     |                    |  |  |  |
| i≊<br>≣    |                        |                          |                            |                                |                                                      |                     |                    |  |  |  |
| <b>,</b> ® | Diagnostics            |                          |                            |                                |                                                      |                     | 🚯 Test All Selec   |  |  |  |
| _          | Tech Support Report    | SERVER                   |                            | TEST RESULTS                   | NOTES                                                | TIMESTAMP           | PROGRESS           |  |  |  |
| -          | Check Network Settings |                          |                            | LOT NEOULIS                    | NOTES                                                | THE PART            | I NOUNESS          |  |  |  |
|            | DNC Name Lealur        | My SonicWall             | ·                          |                                |                                                      |                     |                    |  |  |  |

Specifically, Check Network Settings automatically tests the following functions:

- Default Gateway settings
- DNS settings
- MySonicWall server connectivity
- License Manager server connectivity
- Content Filter server connectivity

To use the **Check Network Settings** tool, first select it in the **Diagnostics** drop-down menu and then click the check box in the row for the item that you want to test. The results are displayed in the same row. A green check mark signifies a successful test, and a red X indicates that there is a problem.

To test multiple items at the same time, select the **Server** checkbox at the top of the table to select all items or select the checkbox for each desired item and then click **TEST ALL SELECTED**.

If the probes fail, you can click the arrow to the left of the **IP Address** field of the failed item to jump to the configuration page to investigate the root cause.

# Using the Virtual Console and SafeMode

**Topics:** 

- Connecting to the Management Console with SSH
- Navigating the NSv Management Console
- Using SafeMode on the NSv

# Connecting to the Management Console with SSH

There are two ways to connect to the management console:

- Use SSH or PuTTY to access the public IP address of the NSv.
- Use the Virtual Machine Manager (VMM) to access the NSv command line interface.

To connect to the management console using SSH:

1. Launch PuTTY and type in the public IP address of the NSv/QEMU.

| PuTTY Configu                                                                   | ation |                        |                           |              |             | ?        | ×  |
|---------------------------------------------------------------------------------|-------|------------------------|---------------------------|--------------|-------------|----------|----|
| Category:                                                                       |       |                        |                           |              |             |          |    |
| Session                                                                         |       |                        | Basic option              | s for your P | uTTY ses    | sion     |    |
| Terminal                                                                        |       | Specify the            | destination y             | ou want to o | connect to  | )        |    |
| Keyboard                                                                        |       | Host Nam               | Port                      |              |             |          |    |
| Features                                                                        |       | 40.                    | - 162                     |              |             | 22       |    |
| Window Appearance Behaviour Translation Selection Colours Connection Data Prove |       | Connectio              | ⊖ Se                      | erial        |             |          |    |
|                                                                                 | ŕ     | Load, save<br>Saved Se | or delete a st<br>essions | tored sessio | on          |          |    |
|                                                                                 |       | Default S              | Load                      | d            |             |          |    |
| Telnet                                                                          |       |                        |                           |              |             | Sav      | e  |
| Rlogin<br>⊞SSH                                                                  |       |                        |                           |              |             |          | te |
|                                                                                 |       | Close wir<br>O Alway   | ndow on exit:<br>s O Neve | ər 💿 C       | Only on cle | ean exit |    |
|                                                                                 |       |                        |                           |              |             |          |    |
| About                                                                           | Help  |                        |                           | Oper         | n           | Canc     | el |

2. For Port, type in 22 if it is not already set.

(i) **NOTE:** Changing the SSH port to anything other than 22 can prevent access to the SonicCore management console and the SonicOS CLI console.

- 3. For **Connection type**, **SSH** should already be selected by specifying port 22.
- 4. Click **Open** to open a console connection.
- 5. When you are prompted to log in at the **User** prompt, enter the SonicOS administrator credentials (default: *admin / password*).

#### To connect to the management console through the Virtual Machine Manager:

1. Open the VMM and then double-click on the virtual machine with the NSv.

| MIG     | Virtual Machine Manager   | + - = ×   |
|---------|---------------------------|-----------|
| File    | Edit View Help            |           |
| <u></u> | 💻 Open խ 🚺 🕑 🗸            |           |
| Name    | <b>•</b>                  | CPU usage |
| ▼ QEMU  | /KVM                      |           |
|         | chris-599<br>Running      |           |
|         | <b>generic</b><br>Shutoff |           |
|         | generic-2<br>Shutoff      |           |
|         | generic-3<br>Running      |           |
| ļ       | may-soniccore<br>Shutoff  |           |
|         | may-ubuntu1804            |           |

2. Wait for the NSv to boot to the command line in the **Virtual Machine Connection** window and then login as *admin* with the password: *password*.

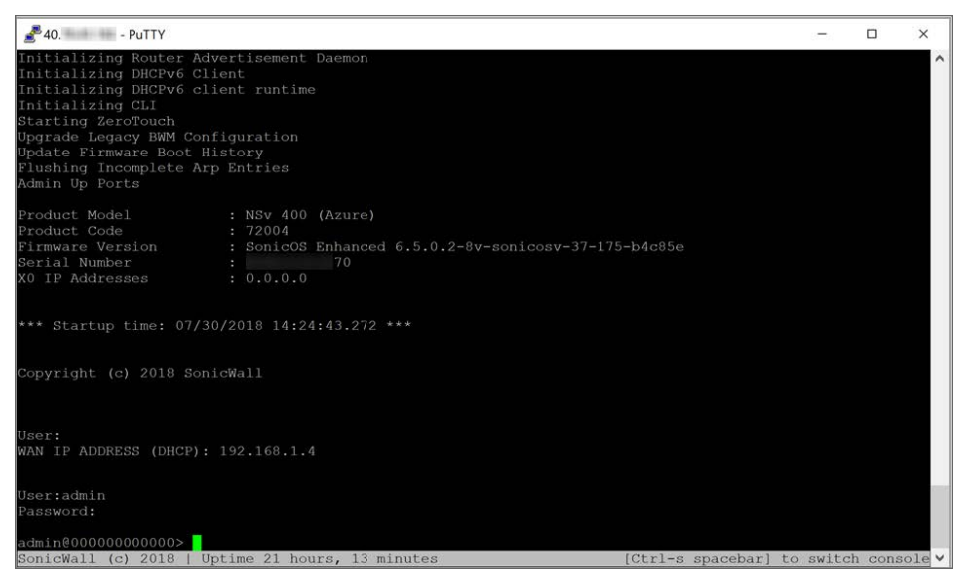

See Navigating the NSv Management Console for more information about the options in the NSv management console.

#### To use the CLI to change the default X0 IP address:

1. At the CLI prompt:

```
config(2CB8ED694DF8)# interface X0
(edit-interface[X0])# ip-assignment LAN static
(edit-LAN-static[X0])# ip 192.168.1.1 netmask 255.255.255.0
(edit-LAN-static[X0])# commit
% Applying changes...
% Status returned processing command:
commit
Changes made
```

2. When IP address configuration and management settings are complete, type restart to reboot the NSv with the new settings.

(i) | NOTE: Press Ctrl+Alt to regain control of your mouse.

After configuring an IP address and enabling management, you can log in to SonicOS on your NSv instance from a browser, or ping the virtual machine from a command window or other application.

# Navigating the NSv Management Console

The NSv management console provides options for viewing and changing system and network settings, running diagnostics, rebooting SonicOS, and other functions.

You can connect to the NSv management console by using PuTTY or a similar application to SSH to the public IP address of an NSv.

#### To navigate and use the management console:

1. Press **Ctrl+s** and then press the **spacebar** to toggle between the SSH virtual console or NSv remote console and the NSv management console. That is, press the Ctrl key and 's' key together, then release

| i Menu                                                                                 |                                        |                                               |
|----------------------------------------------------------------------------------------|----------------------------------------|-----------------------------------------------|
| System Info                                                                            | Mode 1                                 | : SonicWall Network Security - Virtual Series |
| Management Network                                                                     | Product Code                           | : 70000                                       |
| Test Management Network                                                                | Serial Number                          |                                               |
| Diagnostics                                                                            | Model Name                             | : NSv Unlicensed Beta                         |
| NTP Server                                                                             | SonicOS Version                        | : 6.5.0.0                                     |
| Lockdown Mode                                                                          | GUID                                   | CONTRACTOR STATE OF THE PROPERTY SECTION.     |
| System Update                                                                          |                                        |                                               |
| Reboot I Shutdown                                                                      | System Time                            | : Tue 2018-03-27 20:58:06 UTC                 |
| About                                                                                  | Up Time                                | : 41 minutes 35 seconds                       |
| Logs                                                                                   | CPU Load                               | : 1.1 1min 1.1 5min 1.0 10min                 |
|                                                                                        | SonicOS                                | : Operational                                 |
| Up / Down to select items<br>TAB to move between views<br>Enter to action/edit an item | To log into the Su<br>https://192.168. | omicWall web interface visit:                 |
| SonicWall (c) 2018   Uptime 41 mi                                                      | inutes                                 | [Ctrl-s spacebar] to switch console           |

and press the **spacebar**. The NSv management console has an orange background.

- 2. The main menu is displayed in the side menu (left pane). Use the up/down arrow keys to move the focus between menu items. As the focus shifts, the right pane displays the options and information for that menu item. The currently selected item is highlighted in black.
- 3. Press the **Tab** key to move the focus from side menu to the main view (right pane), or vice versa.
- 4. In the main view, use the up/down arrow keys to move the focus between options. Items shown inside square brackets denote actionable items.

| Г | -Test | Management | Network- |   |      |   |  |
|---|-------|------------|----------|---|------|---|--|
|   | Ping  |            |          | E | Ping | 1 |  |
|   |       |            |          |   |      |   |  |
|   |       |            |          |   |      |   |  |

5. To select an option for editing or to choose the associated action, use the up/down arrow keys to move the focus to the editable/actionable items and press the **Enter** key.

An edit/selection dialog is displayed in the middle of the main view following the option list. Some dialogs have selectable actions and some are information only:

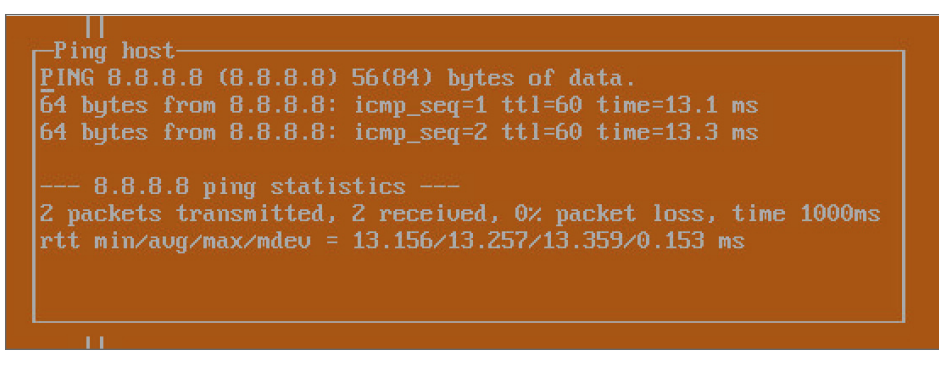

Some dialogs are for input:

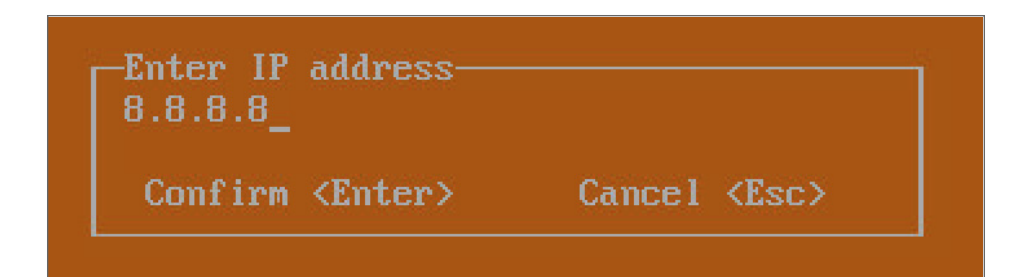

 Use the arrow keys as needed to move between selections in the dialog. To change a value, press Backspace to erase each character, then type in the new value. When ready, press Enter to commit the change or perform the selected action. You can dismiss the dialog by pressing Esc.

The NSv management menu choices are described in the following sections:

- System Info
- Management Network or Network Interfaces
- Test Management Network
- Diagnostics
- NTP Server
- Lockdown Mode
- System Update
- Reboot | Shutdown
- About
- Logs

# System Info

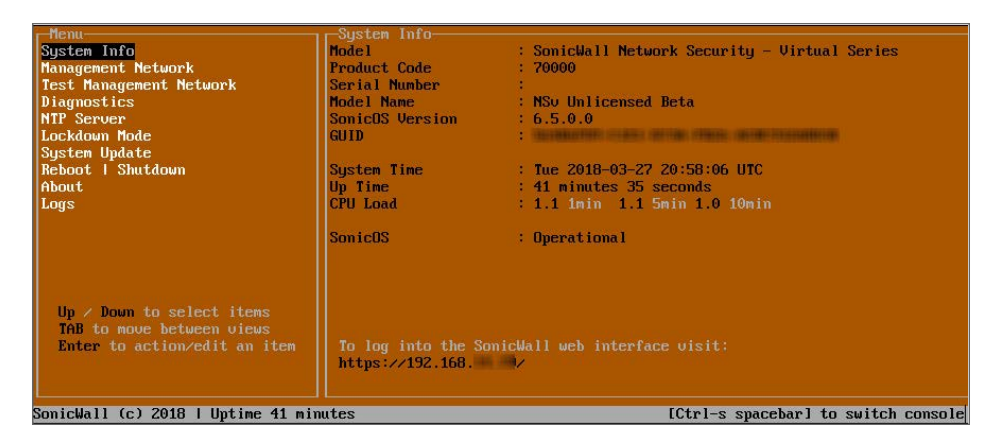

Some of the information in the System Info screen is dynamic. The following information is displayed:

- Model This is the model of the NSv virtual machine.
- Product code This is the product code of the NSv virtual machine.
- Serial Number The serial number for the virtual machine; this is a number unique to every NSv instance deployed. This number can be used to identify the NSv virtual machine on MySonicWall.
- Model Name This is the model name of the NSv virtual machine.
- SonicOS Version This is the currently running SonicOS version of the NSv virtual machine.
- GUID Every NSv instance has a GUID that is displayed here.
- System Time This is the current system time on the NSv virtual machine.
- Up Time This is the total time that the NSv virtual machine has been running.
- **Average Load** This shows the average CPU load for the last 1 minute, 5 minutes and 10 minutes. You can change the Average load time durations to view the CPU load over longer or shorter time periods.
- SonicOS This presents the current state of the SonicOS service on the NSv. Operational is displayed here when the SonicOS service is running normally, Not Operational when there is a problem with the service and Operational (debug) if the service is currently running in debug mode.

### Management Network or Network Interfaces

### **NETWORK INTERFACES SCREEN**

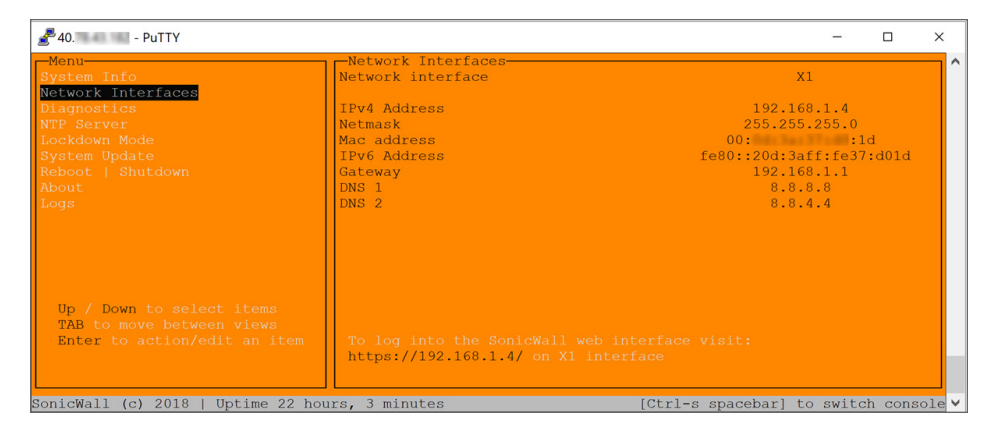

In this screen, the network settings are read-only except when the management console is in SafeMode. In SafeMode, you can configure these settings.

- **Management Interface** This is the current interface serving as the management interface. This defaults to X1.
- IPv4 Address This is the IPv4 address currently assigned to the management interface.
- Netmask This is the netmask currently assigned to the management interface.
- Mac Address This is the MAC address of the management interface.
- IPv6 address This is the IPv6 address currently assigned to the management interface.

- Gateway This is the default gateway currently in use by the NSv virtual machine.
- DNS This is a list of the DNS servers currently being used by the NSv virtual machine.

### **Test Management Network**

The **Test Management Network** screen is displayed for an NSv, but not for an NSv. In an NSv, the **Ping** and **Nslookup** commands are available on the **Diagnostics** screen.

| r-Menu                                                                                                    | -Test Management Network |                               |
|----------------------------------------------------------------------------------------------------|--------------------------|-------------------------------|
| System Info                                                                                                    | Ping                     | [ Ping ]                      |
| Management Network                                                                                                    | Nslookup                 | [ Nslookup ]                  |
| Test Management Network                                                                                                    |                          |                               |
| Diaynustics                                                                                                    |                          |                               |
| NTP Server                                                                                                    |                          |                               |
| Lockdown Mode                                                                                                    |                          |                               |
| Sustem Undate                                                                                                    |                          |                               |
| Reboot   Shutdown                                                                                                    |                          |                               |
| About                                                                                                    |                          |                               |
| Logs                                                                                                    |                          |                               |
| 1775 <b>3</b> 700                                                                                                    |                          |                               |
|                                                                                                    |                          |                               |
|                                                                                                    | Lang Aco, o A            |                               |
|                                                                                                    |                          |                               |
|                                                                                                    |                          |                               |
|                                                                                                    | Loniirm (Lnter)          | Cancel (LSC)                  |
|                                                                                                    |                          |                               |
|                                                                                                    |                          |                               |
| In / Down to select items                                                                                                    |                          |                               |
| TAB to move between views                                                                                                    |                          |                               |
| Fater to action/edit an item                                                                                                    |                          |                               |
| THE REPORT OF THE PROPERTY OF THE PROPERTY OF |                          |                               |
|                                                                                                    |                          |                               |
|                                                                                                    |                          |                               |
| SonicWall (c) 2018   Uptime 3 minu                                                                                                    | tes [Ctrl-:              | s spacebar] to switch console |

The **Test Management Network** screen provides the **Ping** and **Nslookup** tools to test connectivity between the management interface and the local network. **Ping** is used to test whether hosts in the network are reachable. **Nslookup** is available for sending DNS queries from the NSv virtual machine.

#### To use Ping:

- 1. Select **Test Management Network** in the Menu and press **Tab** to move the focus into the **Test Management Network** screen.
- 2. Select Ping to highlight it and then press Enter to display the Enter IP address dialog.
- 3. Navigate into the dialog, press **Backspace** to clear the current value, and then type in the IP address that you want to ping.
- 4. Press Enter.

The ping output is displayed in the **Ping host** dialog.

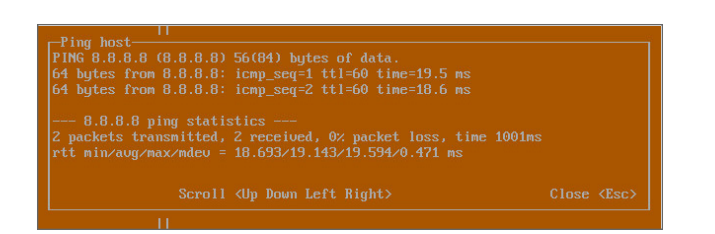

5. Press the **Esc** key to close the dialog.

To use Nslookup:

- 1. Select **Test Management Network** in the Menu and press **Tab** to move the focus into the **Test Management Network** screen.
- 2. Select Nslookup to highlight it and press Enter to display the Enter hostname dialog.

| - Menu                             | -Test Management Network |                               |
|------------------------------------|--------------------------|-------------------------------|
| Sustem Info                        | Ping                     | E Ping 1                      |
| Management Network                 | Nslookun                 | I Nslookun 1                  |
| Test Management Network            |                          |                               |
| Diamostics                         |                          |                               |
| NTP Server                         |                          |                               |
| Lockdown Mode                      |                          |                               |
| Sustem Undate                      |                          |                               |
| Reboot I Shutdown                  |                          |                               |
| About                              |                          |                               |
| Lore                               |                          |                               |
| LUYS                               |                          |                               |
|                                    |                          |                               |
|                                    | Enter hostname           |                               |
|                                    | spnicwall.com            |                               |
|                                    |                          |                               |
|                                    | Confirm (Enter)          | Cancel <esc></esc>            |
|                                    |                          |                               |
|                                    |                          |                               |
|                                    |                          |                               |
| Up / Down to select items          |                          |                               |
| THE to move between views          |                          |                               |
| Enter to action/edit an item       |                          |                               |
|                                    |                          |                               |
|                                    |                          |                               |
|                                    |                          |                               |
| SonicWall (c) 2018   Uptime 5 minu | tes [Ctrl-s              | s spacebarl to switch console |

- 3. Navigate into the dialog, press **Backspace** to clear the current value, and then type in the hostname that you want to look up with a DNS query.
- 4. Press Enter.

The Nslookup query results are displayed in an information dialog. You can scroll up and down within the dialog by using the up/down arrow keys.

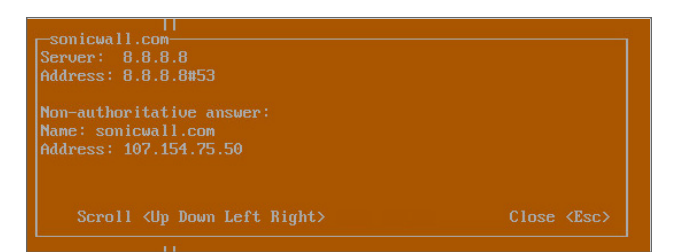

5. Press the **Esc** key to close the dialog.

### Diagnostics

| - Menu                                                                                                    | Dia  | gnostics——  |    |           |         |  |  |
|----------------------------------------------------------------------------------------------------|------|-------------|----|-----------|---------|--|--|
| System Info                                                                                                    | Send | diagnostics | to | SonicWall | support |  |  |
| Management Network                                                                                                    |      |             |    |           |         |  |  |
| Test Management Network                                                                                                    |      |             |    |           |         |  |  |
| Diagnostics                                                                                                    |      |             |    |           |         |  |  |
| NTP Server                                                                                                    |      |             |    |           |         |  |  |
| Lockdown Mode                                                                                                    |      |             |    |           |         |  |  |
| Reboot   Shutdown                                                                                                    |      |             |    |           |         |  |  |
| About                                                                                                    |      |             |    |           |         |  |  |
| Logs                                                                                                    |      |             |    |           |         |  |  |
| and the second second sec |      |             |    |           |         |  |  |

In the **Diagnostics** screen, you can send diagnostics to SonicWall Technical Support. This has the same functionality as clicking **SEND DIAGNOSTIC REPORTS TO SUPPORT** in the **INVESTIGATE | Tools | System Diagnostics** page of the SonicOS web management interface.

(i) **NOTE:** Your NSv virtual machine must have internet access to send the diagnostics report to SonicWall Support.

To send the diagnostics report, select **Send** in the main view to highlight it, then press **Enter**. A dialog box showing the diagnostics send output is displayed. The last message indicates success or failure.

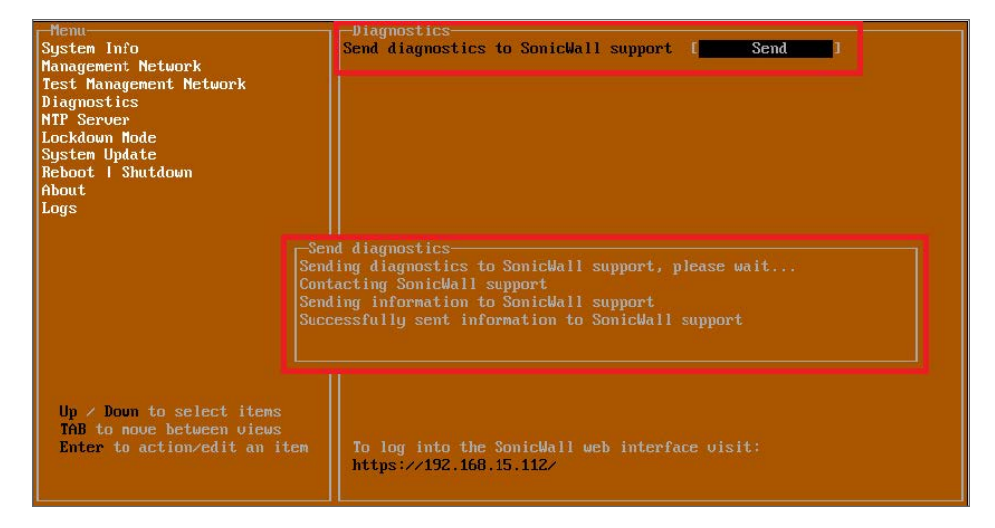

Press the Esc key to close the dialog.

Any errors during the Send process are displayed in the Send diagnostics dialog box.

Common reasons for the report failing to send include:

- · Misconfigured/missing default gateway
- Misconfigured/missing DNS servers
- Inline proxy

(i) **NOTE:** The **Send Diagnostics** tool does not currently work through HTTP proxies.

### **NTP Server**

| r-Menu-                 | -NTP Server-         |  |
|-------------------------|----------------------|--|
| System Info             | Sync with ntp server |  |
| Management Network      | Current time         |  |
| Test Management Network | Network time enabled |  |
| Diagnostics             | NTP synchronized     |  |
| NTP Server              |                      |  |
| Lockdown Mode           |                      |  |
| Reboot I Shutdown       |                      |  |
| About                   |                      |  |
| Logs                    |                      |  |
|                         |                      |  |

In the **NTP Server** screen, you can synchronize with an NTP server. For complete NTP Server configuration options, log into the SonicOS management interface and navigate to the **MANAGE | Appliance > System Time** page.

The NTP Server screen displays the following information:

- Sync with NTP server This button forces the NSv virtual machine's NTP client to perform a sync with the configured NTP server(s).
- Current time The current time on the NSv virtual machine.
- **Network time enabled** A Yes/No value determining whether the NTP client is currently configured to keep in sync with an NTP server.
- NTP synchronized A Yes/No value determining if the NSv virtual machine is currently synchronized with the configured NTP server(s).

### Lockdown Mode

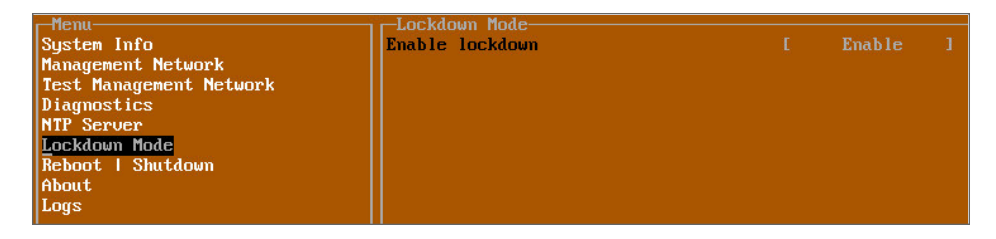

In the **Lockdown Mode** screen, you can enable *Strict Lockdown* mode. When enabled, the management console is effectively disabled. A dialog box that cannot be closed is permanently displayed on the management console. This prevents any person from accessing the management console.

To enable Strict Lockdown mode, select Enable and then press Enter.

CAUTION: Be careful about enabling Strict Lockdown mode. Strict Lockdown mode cannot be disabled.

### Temporary Lockdown Mode

A temporary lockdown mode can be enabled and disabled in SonicOS on the **MANAGE | Appliance > Base Settings** page. You can enable lockdown mode by clearing the **Enable management console** checkbox under the **Advanced Management** section, and can disable lockdown mode by selecting the checkbox. Click **ACCEPT** after each change.

The management console is automatically enabled/disabled a few seconds after it has been enabled/disabled in the SonicOS web interface page.

### System Update

The System Update screen is available on NSv.

| ▲ 40 PuTTY                                                                                                    |                                                                                        | -    |          | ×   |
|----------------------------------------------------------------------------------------------------|----------------------------------------------------------------------------------------|------|----------|-----|
| -Menu-<br>System Inio<br>Network Interfaces<br>Diagnostics<br>NTP Serve:<br>Lockdown Mode<br>System Update<br>Reboot   Shutdown<br>About<br>Logs | -System Update                                                                         | h    |          |     |
|                                                                                                    | Begin System Update?<br>Yes<br>℃<br>Confirm <enter> Cancel <esc></esc></enter>         |      |          |     |
| Up / Down to select frems<br>TAB to move between views<br>Enter to action/edit an item                                                           | To log into the SonicWall web interface visit:<br>https://192.168.1.4/ on X1 interface | quit | The core | ole |

### Reboot | Shutdown

| r-Menu                  | Reboot   Shutdown                  |                   |
|-------------------------|------------------------------------|-------------------|
| System Info             | Reboot SonicWall                   | I Reboot 1        |
| Management Network      | Shutdown SonicWall                 | I Shutdown 1      |
| Test Management Network | Boot with factory default settings | [Factory Default] |
| Diagnostics             | Boot SonicWall into debug          | [ Debug ]         |
| NTP Server              | Boot SonicWall into safemode       | I Enable 1        |
| Lockdown Mode           |                                    |                   |
| Reboot   Shutdown       |                                    |                   |
| About                   |                                    |                   |
| Logs                    |                                    |                   |
|                         |                                    |                   |
|                         |                                    |                   |

The **Reboot | Shutdown** screen provides functions for rebooting the NSv virtual machine, enabling debug mode, and enabling SafeMode. To perform an action, position the focus and then press **Enter** to select the desired action. Select **Yes** in the confirmation dialog, then press **Enter** again.

The actions available on the Reboot | Shutdown screen are:

- Reboot SonicWall Restarts the NSv Series virtual machine with current configuration settings.
- Shutdown SonicWall Powers off the NSv Series virtual machine.
- **Boot with factory default settings** Restarts the NSv Series virtual machine using factory default settings. All configuration settings are erased.
- **Boot SonicWall into debug** Restarts the NSv Series virtual machine into debug mode. Normally this operation is performed under the guidance of SonicWall Technical Support.
- Boot SonicWall into safemode Puts the NSv Series virtual machine into SafeMode. For more information, see Using SafeMode on the NSv.

# About

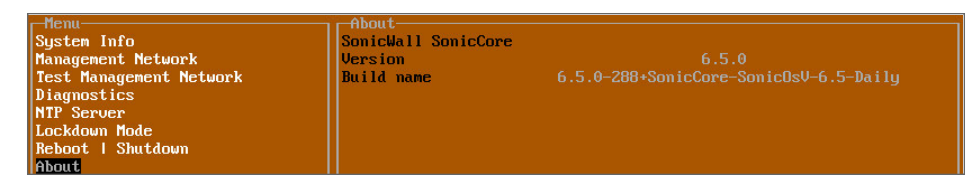

The About screen provides information about the software version and build.

### Logs

The **Logs** screen displays log events for the NSv virtual machine.

| -Menu                             | <sub>1</sub> Apr 25 20:31:54 localhost Automatic secure crash analysis reporting is enabled    |
|-----------------------------------|------------------------------------------------------------------------------------------------|
| System Info                       | Apr 25 20:31:54 localhost Periodic secure diagnostic reporting for support purposes is enabled |
| Management Network                | Apr 25 20:31:54 localhost Initializing SonicWall support services                              |
| Test Management Network           | Apr 25 20:31:52 localhost Completed configuring the operating environment for SonicOS          |
| Diagnostics                       | Apr 25 20:31:52 localhost Completed configuring the operating environment for SonicOS          |
| NTP Server                        | Apr 25 20:31:51 localhost Model: "NSv 800" supports 8 CPU, current CPU count is only 2, for im |
| Lockdown Mode                     | Apr 25 20:31:51 localhost Total memory installed 10237296 Kb                                   |
| System Update                     | Apr 25 20:31:51 localhost CPU flags: fpu ume de pse tsc msr pae mce cx8 apic sep mtrr pge mca  |
| Reboot   Shutdown                 | Apr 25 20:31:51 localhost CPU count: 2, Model "Intel(R) Xeon(R) CPU E5-2690 v3 @ 2.60GHz"      |
| About                             | Apr 25 20:31:51 localhost Configuring the operating environment for SonicOS                    |
| Logs                              | Reboot                                                                                         |
|                                   | Apr 25 20:29:50 localhost Unconfigure the operating environment for SonicOS                    |
|                                   | Apr 25 20:04:26 localhost Automatic secure crash analysis reporting is enabled                 |
|                                   | Apr 25 20:04:26 localhost Periodic secure diagnostic reporting for support purposes is enabled |
|                                   | Apr 25 20:04:26 localhost Initializing SonicWall support services                              |
|                                   | Apr 25 20:04:25 localhost Completed configuring the operating environment for SonicOS          |
|                                   | Apr 25 20:04:25 localhost No system information file available                                 |
|                                   | Apr 25 20:04:25 localhost Total memory installed 10237296 Kb                                   |
|                                   | Apr 25 20:04:25 localhost CPU flags: fpu ume de pse tsc msr pae mce cx8 apic sep mtrr pge mca  |
|                                   | Apr 25 20:04:25 localhost CPU count: 2, Model "Intel(R) Xeon(R) CPU E5-2690 v3 @ 2.60GHz"      |
|                                   | Apr 25 20:04:24 localhost Configuring the operating environment for SonicOS                    |
|                                   |                                                                                                |
| the la Berry designations address |                                                                                                |
| TOP to nous between using         |                                                                                                |
| THE TO MOVE BETWEEN VIEWS         |                                                                                                |
| Enter to action/ealt an item      |                                                                                                |
| space to mae/show side menu       |                                                                                                |
|                                   | Annou keup: Nauigate view Cunnent Line: 1 Line: 21                                             |
| Somichall (c) 2019   Untime 22 ho | une 49 minutes                                                                                 |

# Using SafeMode on the NSv

The NSv virtual machine enters SafeMode when SonicOS restarts three times unexpectedly within 200 seconds. When the NSv virtual machine is in SafeMode, the virtual machine starts with a very limited set of services and features enabled. This is useful when trying to troubleshoot issues. The NSv virtual machine can also be configured to boot into SafeMode by using the **Reboot | Shutdown** screen in the NSv management console.

### **Topics:**

- How Management Console Differs in SafeMode
- Entering SafeMode

### How Management Console Differs in SafeMode

In SafeMode, some of the features the management console provides are different in the following ways:

- Configurable interfaces
- Configurable default gateway
- Configurable DNS servers

() NOTE: Changes made to interfaces in SafeMode are not persistent between reboots.

When the NSv is in SafeMode, the SonicOS service is one of the services that is not enabled and is shown as Not operational on the SafeMode **System Info** screen.

### Entering SafeMode

After booting into SafeMode, the Management Console always starts with the System Info screen.

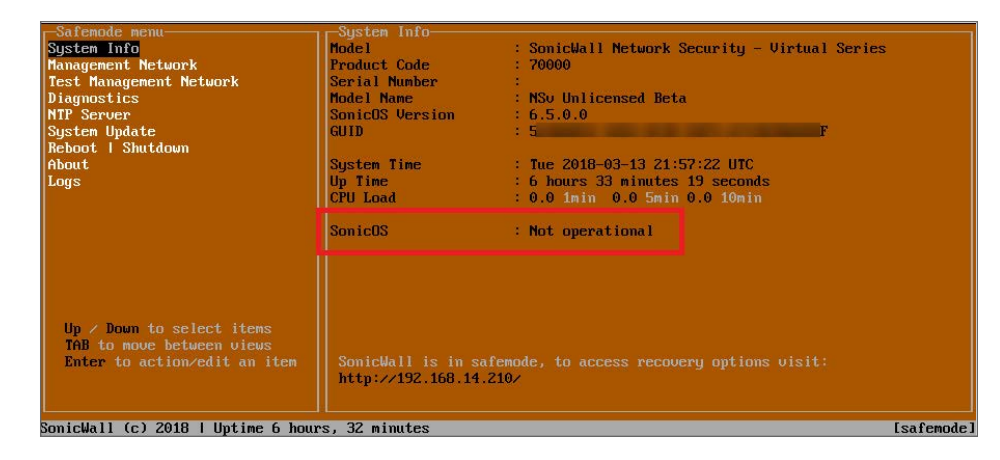

(i) **NOTE:** To exit SafeMode, disable it on the **Reboot | Shutdown** screen or deploy a new firmware image. See Disabling SafeMode and Installing a New SonicOS Version in SafeMode for more information.

**Topics:** 

- Enabling SafeMode
- Disabling SafeMode
- Configuring the Management Network in SafeMode

### Enabling SafeMode

SafeMode can be enabled from the management console.

#### To enable SafeMode:

- 1. Access the NSv management console as described in one of:
  - For NSv, see: Connecting to the Console with SSH
- 2. In the console, select the Reboot | Shutdown option and then press Enter.
- 3. Navigate down to the **Boot SonicWall into safemode** option to highlight **Enable**, and then press **Enter**.

| Menu                                | -Reboot   Shutdown-                   |                                                                                                    |
|-------------------------------------|---------------------------------------|----------------------------------------------------------------------------------------------------|
| Susten Info                         | Reboot SonicWall                      | [ Reboot 1                                                                                                    |
| Management Network                  | Shutdown Sonicilal1                   | [ Shutdown ]                                                                                                    |
| Test Hanagement Network             | Boot with factory default settings    | (Factory Default]                                                                                                |
| Diagnostics                         | Boot Sonickall into debug             | f Debug 1                                                                                                    |
| NTP Server                          | Boot Sonicilall into safanoda         | E Enable 1                                                                                                    |
|                                     | boot Sonitwall Into Salenouc          | LINDIC                                                                                                    |
| Lockdown node                       |                                       |                                                                                                    |
| System Update                       |                                       |                                                                                                    |
| Reboot I Shutdown                   |                                       |                                                                                                    |
| About                               |                                       |                                                                                                    |
| Logs                                |                                       |                                                                                                    |
|                                     |                                       |                                                                                                    |
|                                     |                                       |                                                                                                    |
|                                     | BOOT SONICWAIL INTO SALE NO           | 1e                                                                                                    |
|                                     | res                                   |                                                                                                    |
|                                     |                                       |                                                                                                    |
|                                     |                                       |                                                                                                    |
|                                     |                                       | (Esc)                                                                                                    |
|                                     |                                       |                                                                                                    |
|                                     |                                       |                                                                                                    |
| Un / Down to select items           |                                       |                                                                                                    |
| ToP to now between wiews            |                                       |                                                                                                    |
| Protection and in an item           |                                       | and the second second second second second second second second second second second second second second second |
| Enter to action/edit an item        | To log into the sonicwall web interia | COISIC:                                                                                                    |
|                                     | netps://10.203.26.222/                |                                                                                                    |
|                                     |                                       |                                                                                                    |
| Parielle 11 (r) 2010 1 Unting 2 Jaw | 10 house E2 minutes                   |                                                                                                    |
| Sonicwall (C) 2018   Uptime 3 days  | , 19 hours, 57 minutes                | ICTI-S SpacebarJ to Switch console                                                                               |

- 4. Select **Yes** in the confirmation dialog.
- 5. Press Enter.

The NSv immediately reboots and comes back up in SafeMode.

(i) **NOTE:** In SafeMode, the web interface is served from an HTTP server. The HTTPS server is not started in SafeMode.

# **Disabling SafeMode**

#### To disable SafeMode:

- 1. In the SafeMode menu in the NSv management console, select the **Reboot | Shutdown** option and press **Enter**.
- 2. In the **Reboot | Shutdown** screen, navigate down to the **Boot SonicWall into safemode** option to highlight **Disable**, and then press **Enter**.

| Safemode menu<br>System Info<br>Management Network<br>Test Management Network<br>Diagnostics<br>NTP Server<br>Surtem Welcte  | Reboot   Shutdown<br>Reboot SonicWall into safemode<br>Shutdown SonicWall<br>Disable safemode and boot factory<br>Doot SonicWall into safemode<br>Boot SonicWall into safemode | [ Reboot ]<br>[ Shutdown ]<br>default[Factory Default]<br>L veoug ]<br>[ Disable ] |            |
|----------------------------------------------------------------------------------------------------|----------------------------------------------------------------------------------------------------|------------------------------------------------------------------------------------|------------|
| Agsten úplikte<br>Rebout I Shutdown<br>About<br>Logs                                                                         |                                                                                                    |                                                                                    |            |
| Up / Down to select items<br>TAB to nove between views<br>Enter to action/edit an item<br>SonicWall (c) 2018   Uptime 6 hour | SonicWall is in safemode, to acce<br>http://192.168.14.210/                                                                                                    | ess recovery options visit:                                                        | [safemode] |

- 3. Select **Yes** in the confirmation dialog.
- 4. Press Enter.

The NSv immediately reboots and boots up in normal mode.

### Configuring the Management Network in SafeMode

When the Management Console is in SafeMode, the **Management Network** screen in the NSv management console provides features to configure the NSv virtual machine interfaces:

- **Management Interface** This is the currently selected interface. This defaults to X1. Use this to select any of the NSv virtual machine interfaces.
- IPv4 Address The current IPv4 address currently assigned to the Management Interface.
- Netmask The current Netmask assigned to the Management Interface.
- Mac Address The MAC address of the Management Interface.
- IPv6 Address The currently assigned IPv6 address of the Management Interface.
- Gateway The current Default Gateway currently in use by the NSv virtual machine.
- **DNS** A list of the current DNS servers currently being used by the NSv virtual machine.

Changes made to interfaces in SafeMode are *not* persistent between reboots.

### **Topics:**

- Configuring Interface Settings
- Disabling an Interface

### **Configuring Interface Settings**

In SafeMode, the **Management Network** screen includes editable and actionable items that are read-only when the management console is in normal mode.

| -Safemode menu                                                                         | M F N F N                                                                           |                          |                           |           |
|----------------------------------------------------------------------------------------|-------------------------------------------------------------------------------------|--------------------------|---------------------------|-----------|
| Sector Info                                                                            | Management interface                                                                | E                        | X1                        | 1         |
| Management Network                                                                     |                                                                                     | _                        |                           |           |
| Toot Management Noter rk                                                               | IPu4 Address                                                                        |                          | 192.168.14.200            |           |
| Diagnostics                                                                            | Netmask                                                                             |                          | 255.255.248.0             |           |
| NTP Server                                                                             | Mac address                                                                         |                          | 00:0c:29:ha:0e:99         |           |
| Sustem Undate                                                                          | IPu6 Address                                                                        |                          | 0::20c:29ff:feba          | e99       |
| Reboot I Shutdown                                                                      | Gateman                                                                             |                          | 192 168 8 1               |           |
| About                                                                                  | DNS 1                                                                               |                          |                           |           |
| Loge                                                                                   | DNS 2                                                                               |                          |                           |           |
| Lugs                                                                                   | 2113 5                                                                              |                          |                           |           |
|                                                                                        | Select Interface<br>X0<br>X1<br>X2<br>X3<br>X4<br>X5<br>X6<br>X7<br>Confirm (Enter> |                          |                           |           |
| Up / Down to select items<br>TAB to move between views<br>Enter to action/edit an item | SonicWall is in safemode, to acc<br>http://192.168.14.200/ or http:/                | ess recover<br>192.168.1 | y options visit:<br>.254∕ |           |
| SonicWall (c) 2018   Uptime 5 hour                                                     | s, 43 minutes                                                                       |                          |                           | Esafemode |

#### To edit an interface:

1. In the SafeMode **Management Network** screen, select the **Management interface** option and then press **Enter**.

The **Select Interface** list appears, displaying all of the interfaces available on the NSv.

| -Safemode menu                                                                         | and Manager and Manager and M |                                   |                          |       |
|----------------------------------------------------------------------------------------|----------------------------------------------------------------------------------------------------|-----------------------------------|--------------------------|-------|
|                                                                                        | Management interface                                                                                                    | ſ                                 | X1                       | 1     |
| Management Network                                                                     | in an a state state                                                                                                    |                                   |                          |       |
| Toot Management Notes rk                                                               | IPv4 Address                                                                                                    |                                   | 192.168.14.200           |       |
| Diagnostics                                                                            | Netmask                                                                                                    |                                   | 255.255.248.0            |       |
| NTP Server                                                                             | Mac address                                                                                                    |                                   |                          |       |
| System Update                                                                          | IPv6 Address                                                                                                    |                                   |                          |       |
| Réboot   Shutdown                                                                      | Gateway                                                                                                    |                                   |                          |       |
| About                                                                                  | DNS 1                                                                                                    |                                   |                          |       |
| Logs                                                                                   | DNS 2                                                                                                    |                                   |                          |       |
|                                                                                        | X2<br>X3<br>X4<br>X5<br>X6<br>X7<br>Confirm <enter></enter>                                                                                                    |                                   |                          |       |
| Up / Down to select items<br>THB to move between views<br>Enter to action/edit an item | SonicWall is in safemode, to<br>http://192.168.14.200/ or htt                                                                                                    | access recover<br>.p://192.168.1. | y options visit:<br>254/ |       |
| onicWall (c) 2018   Uptime 5 hou                                                       | rs, 43 minutes                                                                                                    |                                   |                          | [safe |

2. Select the interface you wish to edit and press Enter.

The IPv4 and IPv6 addresses, Netmask, MAC address, Gateway, and DNS settings are displayed on the screen above the interface selection dialog.

3. To edit the IPv4 address, select  $\ensuremath{\text{IPv4}}$  Address on the screen and press  $\ensuremath{\text{Enter.}}$ 

The on-screen dialog displays the current IP address.

- 4. Navigate into the dialog and make the desired changes, then press **Enter** to close the dialog or press **Esc** to cancel and close the dialog.
- 5. Two new buttons appear on the screen after you make changes to an interface setting: **Save changes** or **Cancel**. You can use the **Tab** key to navigate to these buttons.

| -Safemode menu                                                                         |                                                                  |                                                    |            |
|----------------------------------------------------------------------------------------|------------------------------------------------------------------|----------------------------------------------------|------------|
| System Info                                                                            | Management interface                                             |                                                    |            |
| Management Network                                                                     |                                                                  |                                                    |            |
| Test Management Network                                                                | IPu4 Address                                                     | [ 192.168.14.210                                   | 1          |
| Diagnostics                                                                            | Netmask                                                          | [ 255.255.248.0                                    | 1          |
| NTP Server                                                                             | Mac address                                                      |                                                    |            |
| Sustem Update                                                                          | IPu6 Address                                                     |                                                    |            |
| Reboot   Shutdown                                                                      | Gatewau                                                          |                                                    |            |
| About                                                                                  | DNS 1                                                            |                                                    |            |
| Logs                                                                                   | DNS 2                                                            |                                                    |            |
|                                                                                        | Save changes                                                     |                                                    | Cancel     |
| Up / Down to select items<br>TAB to move between views<br>Enter to action/edit an item | SonicWall is in safemode, to a<br>http://192.168.14.210/ or http | ccess recovery options visit:<br>://192.168.1.254/ |            |
| SonicWall (c) 2018   Uptime 6 hour                                                     | rs, 1 minute                                                     |                                                    | [safemode] |
|                                                                                        |                                                                  |                                                    |            |

(i) **NOTE:** You cannot navigate to the left navigation pane until you either save changes or cancel using these buttons.

Do one of the following:

- To make changes to other settings for this interface, navigate to the desired setting, press **Enter**, make the changes in the dialog, then press **Enter** to close the dialog for that setting. Repeat for other settings, as needed.
- If finished making changes to the settings for this interface, press **Tab** to navigate to the **Save changes** button and then press **Enter** to save your changes.
- Press **Tab** to navigate to the **Cancel** button and then press **Enter** to cancel all changes to the settings for this interface.

### Disabling an Interface

You can disable an interface while in SafeMode.

#### To disable an interface:

- 1. In the SafeMode Management Network screen, select the Management interface option.
- 2. Press Enter.

The **Select Interface** list appears, displaying all of the interfaces available on the NSv.

3. Select the interface you wish to edit and press Enter.

The IPv4 and IPv6 addresses, Netmask, MAC address, Gateway, and DNS settings are displayed previously on the interface selection dialog.

4. Select IPv4 Address and press Enter.

The onscreen dialog displays the current IP address.

5. Navigate into the dialog and change the IP address to 0.0.0.0, then press Enter.

| Safemode menu                                                                          | Management Network                                                  |                                |                                      |   |
|----------------------------------------------------------------------------------------|---------------------------------------------------------------------|--------------------------------|--------------------------------------|---|
| System Info                                                                            | Management interface                                                |                                | X1                                   |   |
| Hanagement Network<br>Test Management Network<br>Diagnostics                           | IPu4 Address                                                        | Ļ                              | 192.168.0.15<br>255 255 255 0        | į |
| NTP Server<br>System Update                                                            | Mac address<br>IPu6 Address                                         | 6<br>fe80                      | 0:0c:29:5a:19:dd<br>::20c:29ff:fe5a: |   |
| Reboot   Shutdown<br>About                                                             | Gateway<br>DNS 1                                                    |                                | 192.168.0.1<br>8.8.8.8               |   |
| Logs                                                                                   | DNS 2                                                               |                                | 8.8.4.4                              |   |
|                                                                                        |                                                                     |                                |                                      |   |
| Up / Down to select items<br>TAB to move between views<br>Enter to action/edit an item | SonicWall is in safemode, to acc<br>http://192.168.0.15/ or http:// | cess recovery<br>192.168.1.254 | options visit:                       |   |

#### Save changes displays.

6. Press **Tab** to navigate to **Save changes** and then press **Enter**.

The interface is disabled.

| Management Network<br>Management interface | E | X1                                                      | 1              |
|--------------------------------------------|---|---------------------------------------------------------|----------------|
| IPu4 Address<br>Netmask<br>Mac address     |   | Not configured                                          |                |
| IPu6 Address<br>Gateway<br>DMS 1<br>DNS 2  |   | 80::20c:29ff:fe5a:<br>192.168.0.1<br>8.8.8.8<br>8.8.4.4 | 19dd<br>]<br>] |

# Using the SafeMode Web Interface

In addition to SafeMode in the NSv management console, there is also a SafeMode web interface that provides image upgrade and log download functions. You can also lock or unlock the NSv management console from the SafeMode web interface.

#### **Topics:**

- Accessing the SafeMode Web Interface
- Entering/Exiting SafeMode
- Locking and Unlocking the Management Console
- Downloading the SafeMode Logs
- Uploading a New Image in SafeMode

### Accessing the SafeMode Web Interface

To access the SafeMode web interface:

1. Navigate to the AWS E2C Management Console page and view the Instances page for your NSv.

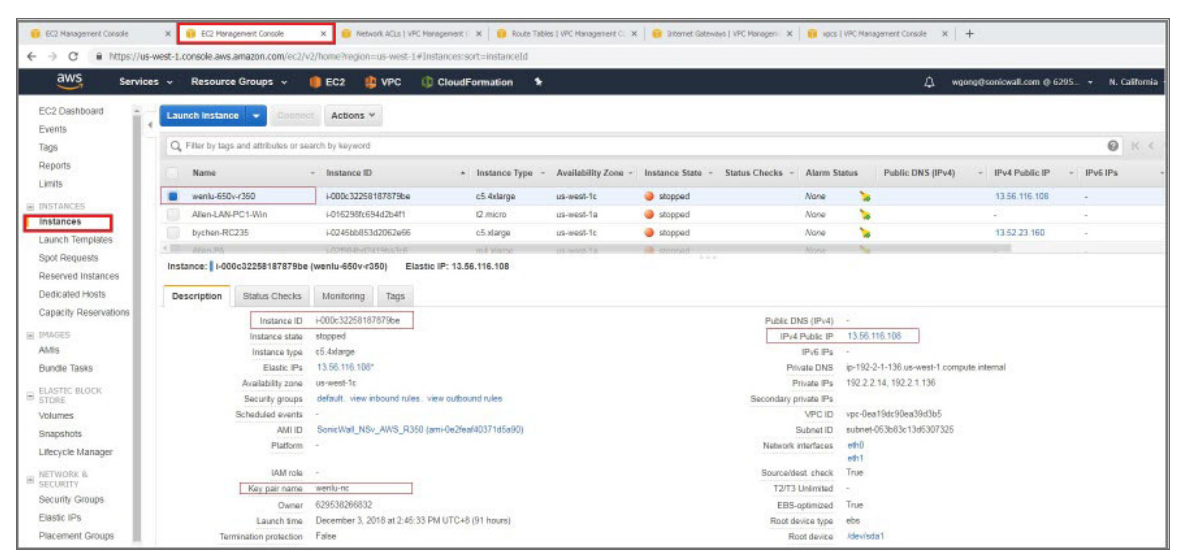

 In the Instances page, locate the public IP address assigned to the NSv and the Instance ID for your NSv. You can access the SafeMode web interface at the public IP address of the NSv, and you must authenticate to gain access.

() **NOTE:** In SafeMode, the web management interface is only available by way of **http** (not https). The web interface address is also given on the management console screen as shown in the following image.

| Menu                                                                                                    | System Info                                    |                                                                                                    |  |  |  |
|----------------------------------------------------------------------------------------------------|------------------------------------------------|----------------------------------------------------------------------------------------------------|--|--|--|
| System Info                                                                                                    | Model                                          | : SonicWall Network Security - Virtual Series                                                                                                    |  |  |  |
| Network Interfaces                                                                                                    |                                                |                                                                                                    |  |  |  |
| Diagnostics                                                                                                    | Product Code                                   | : 72004                                                                                                    |  |  |  |
| NTP Server                                                                                                    | Serial Number                                  | : 0 70                                                                                                    |  |  |  |
| Lockdown Mode                                                                                                    | Model Name                                     | : NSV 400 (Azure)                                                                                                    |  |  |  |
| System Update                                                                                                    | SonicOS Version                                | : 6.5.0.2                                                                                                    |  |  |  |
| Reboot   Shutdown                                                                                                    | GUID                                           | A CONTRACTOR OF A CONTRACTOR OF A CONTRACTOR O |  |  |  |
| About                                                                                                    |                                                |                                                                                                    |  |  |  |
| Logs                                                                                                    | System Time                                    | : Tue 2018-07-31 17:26:57 UTC                                                                                                    |  |  |  |
|                                                                                                    | Up Time                                        | : 20 hours 2 minutes 50 seconds                                                                                                    |  |  |  |
|                                                                                                    | Load Average                                   | : 0.3 1min 0.4 5min 0.5 10min                                                                                                    |  |  |  |
|                                                                                                    |                                                |                                                                                                    |  |  |  |
|                                                                                                    | SonicOS                                        | : Operational                                                                                                    |  |  |  |
|                                                                                                    |                                                |                                                                                                    |  |  |  |
|                                                                                                    |                                                |                                                                                                    |  |  |  |
|                                                                                                    |                                                |                                                                                                    |  |  |  |
|                                                                                                    |                                                |                                                                                                    |  |  |  |
|                                                                                                    |                                                |                                                                                                    |  |  |  |
|                                                                                                    |                                                |                                                                                                    |  |  |  |
|                                                                                                    |                                                |                                                                                                    |  |  |  |
|                                                                                                    |                                                |                                                                                                    |  |  |  |
|                                                                                                    |                                                |                                                                                                    |  |  |  |
|                                                                                                    |                                                |                                                                                                    |  |  |  |
| and the second second                                                                                                    |                                                |                                                                                                    |  |  |  |
| Up / Down to select items                                                                                                    |                                                |                                                                                                    |  |  |  |
| TAB to move between viewn                                                                                                    |                                                | No. 4 Control of the Control of the Control of the Control of the Control of the Control of the Control of the                                                                                                    |  |  |  |
| Enter to action/edit an item                                                                                                    | To log into the SonicWall web interface visit: |                                                                                                    |  |  |  |
|                                                                                                    | https://192.16                                 | / on Al interlace                                                                                                    |  |  |  |
| and the second second se |                                                |                                                                                                    |  |  |  |
| Conidually (a) 2018   Untime 20 hos                                                                                                    | ura 1 minuto                                   | [Ctr]-a appachar] to quitab appach                                                                                                    |  |  |  |
| BUILT WALL TEL 2018   UDLIME 20 NO                                                                                                    | ars, r minute                                  | ICUIT-S SDACeDAIT to SWITCH CONSOLE                                                                                                    |  |  |  |

- 3. Go into the management console and boot into SafeMode. See **Entering SafeMode** under Using SafeMode on the NSv.
- 4. In a web browser, navigate to http://<NSv public IP address>, using the applicable IP address. The SafeMode authentication screen displays.

| D sovenue x   ~ 13.57.130.56           | ×     | Soricital   Network Securi X | <ul> <li>Socional - Authentication</li> </ul> | ×   + | 6 |   | 22 |
|----------------------------------------|-------|------------------------------|-----------------------------------------------|-------|---|---|----|
| ← → C (() Not secure 13.56.1 (0.000 +/ | login |                              |                                               | \$    | • | 0 | 1  |
| SONICWALL Network Security V           | inual |                              |                                               |       |   |   | _  |
| AWS EC2 Instance ID:                   |       |                              |                                               |       |   |   |    |
| Instance ID                            |       |                              |                                               |       |   |   |    |
| Authenticate                           |       |                              |                                               |       |   |   |    |
|                                        |       |                              |                                               |       |   |   |    |
|                                        |       |                              |                                               |       |   |   |    |
|                                        |       |                              |                                               |       |   |   |    |
|                                        |       |                              |                                               |       |   |   |    |
|                                        |       |                              |                                               |       |   |   |    |
|                                        |       |                              |                                               |       |   |   |    |
|                                        |       |                              |                                               |       |   |   |    |
|                                        |       |                              |                                               |       |   |   | _  |

- 5. In the **AWS EC2 Instance ID** field, enter the Instance ID for the NSv.
- 6. Click Authenticate. The SafeMode web interface displays.

| SONICWALL Ne                                                                                                    | twork Security Virtual                                                                    |                                         |                                                                                                 |              |                      |
|----------------------------------------------------------------------------------------------------|-------------------------------------------------------------------------------------------|-----------------------------------------|-------------------------------------------------------------------------------------------------|--------------|----------------------|
| SonicOS is running in Safe Mode<br>Safe Mode will allow you to do any of t<br>> Download the Safe Mode Logs<br>> Upload new SonicOS application<br>> Boot your choice of application<br>> Restore the settings to their fact<br>Download Safe Mode Logs | t<br>he following:<br>or troubleshooting by the SonicWi<br>n images<br>ory default values | ill Support Team                        | SonicOS Product Info<br>Model: NSv Unlicensed<br>Product Code: 70000<br>GUID:<br>Serial Number: |              |                      |
| Image Management<br>Restart  Refresh  Uploa<br>Current Image Version<br>6.5.0.2-8v-sonicosv-<br>37-25793204                                                                                                    | d Image<br>Import Date<br>4/25/2018, 6:14:00 PM                                           | Last Used Date<br>4/25/2018, 6:14:03 PM | Status<br>Not Running: Safe Mode                                                                | Boot<br>() • | Image Actions<br>N/A |

### Entering/Exiting SafeMode

Enter SafeMode as described in Accessing the SafeMode Web Interface.

Exit by either uploading a new SonicOS images or by going to the management console and rebooting into normal mode (see Enabling SafeMode and Disabling SafeMode).

### Downloading the SafeMode Logs

You can download logs of SafeMode activity.

(i) **NOTE:** In SafeMode, the web management interface is only available by way of http (not https).

#### To download logs from SafeMode:

1. Access the web interface in SafeMode as described. The SafeMode web management interface displays:

| SONIC <b>WALL</b> Ne                                                                                                    | twork Security Virtual                                                                      |                                         |                                                                                                 |      |                      |
|----------------------------------------------------------------------------------------------------|---------------------------------------------------------------------------------------------|-----------------------------------------|-------------------------------------------------------------------------------------------------|------|----------------------|
| SonicOS is running in Safe Mode<br>Safe Mode will allow you to do any of t<br>> Download the Safe Mode Logs<br>> Uplotan enw SonicOS application<br>> Boot your choice of application<br>> Restore the settings to their fact<br>Download Safe Mode Logs | he following:<br>or troubleshooting by the SonidWa<br>rimages<br>mage<br>ory default values | ill Support Team                        | SonicOS Product Info<br>Model: NSv Unilionsed<br>Product Code: 70000<br>GUID:<br>Serial Number: |      |                      |
| Image Management                                                                                                    |                                                                                             |                                         |                                                                                                 |      |                      |
| Restart @ Refresh 💿 Uploa                                                                                                    | d Image                                                                                     |                                         |                                                                                                 |      |                      |
| Current Image Version ✓<br>6.5.0.2-8v-sonicosv-<br>37-25793204                                                                                                    | Import Date<br>4/25/2018, 6:14:00 PM                                                        | Last Used Date<br>4/25/2018, 6:14:03 PM | Status<br>Not Running: Safe Mode                                                                | Boot | Image Actions<br>N/A |

2. Click **Download Safe Mode Logs**. A compressed file is downloaded that contains a number of files, including a console logs file that contains detailed logging information.

### Uploading a New Image in SafeMode

SWI files are used to upgrade SonicOS. You can download the latest SWI image file from MySonicWall.

For additional information on uploading a new image, refer to: https://www.sonicwall.com/support/knowledge-base/?sol\_id=180404172741874

In SafeMode, you can upload a new SonicOS SWI image and apply it to the NSv virtual machine. The SafeMode web management interface is used to perform an upgrade, rather than SafeMode in the NSv management console. When viewing the NSv management console in SafeMode, the URL for the SafeMode web interface is displayed at the bottom of the screen.

(i) NOTE: In SafeMode, the web management interface is only available by way of http (not https).

#### To install a new SonicOS from SafeMode:

1. In the SafeMode web interface, click **Upload Image** to select an SWI file and then click **Upload** to upload the image to the virtual machine. A progress bar provides feedback on the file upload progress. After the upload completes, the image is available in the **Image Management** list in the SafeMode web interface.

|                                                                                                    | twork Security Virtual                                                                   |                  |                                                                                                 |      |               |
|----------------------------------------------------------------------------------------------------|------------------------------------------------------------------------------------------|------------------|-------------------------------------------------------------------------------------------------|------|---------------|
| SonicOS is running in Safe Mode<br>Safe Mode will allow you to do any of th<br>> Download the Safe Mode Logs f<br>> Upload new SonicOS application<br>> Boot your choice of application in<br>> Restore the settings to their factor<br>Download Safe Mode Logs | he following:<br>or troubleshooting by the SonicWa<br>images<br>ngo<br>ny default values | III Support Team | SonicOS Product Info<br>Model: NSv Unlicensed<br>Product Code: 70000<br>GUID:<br>Serial Number: |      |               |
| image Management                                                                                                    |                                                                                          |                  |                                                                                                 |      |               |
| Restart 🕼 Refresh 🕚 Upload                                                                                                    | I Image                                                                                  | Last Used Date   | Status                                                                                          | Boot | Image Actions |

- 2. In the row with the uploaded image file, click **Boot** and select one of the following:
  - Boot Uploaded Image with Current Configuration
  - Boot Uploaded Image with Factory Default Configuration

| estart © Refresh 🔹 Upload I                                 | mage                                 |                                         |                                                                                                    |                                              |               |
|-------------------------------------------------------------|--------------------------------------|-----------------------------------------|----------------------------------------------------------------------------------------------------|----------------------------------------------|---------------|
| Current Image Version ✓<br>6.5.0.2-8v-sonicosv-37-+f207f34d | Import Date<br>4/12/2018, 4:28:26 PM | Last Used Date<br>4/12/2018, 4:28:45 PM | Status<br>Not Running: Safe Mode                                                                                                    | Boot                                         | Image Actions |
| Uploaded Image Version<br>6.5.0.2-8v-sonicosv-37–f207f34d   | Load Date<br>4/12/2018, 4:49:31 PM   | Build Date<br>4/12/2018, 3:39:33 AM     |                                                                                                    | Boot<br>() v                                 | Image Actions |
|                                                             |                                      |                                         | Boot Uploaded Image (6.5.0.2-8v-<br>with Current Configuration<br>Boot Uploaded Image (6.5.0.2-8v-<br>with Factory Default Configuration | sonicosv-37f207f34d)<br>sonicosv-37f207f34d) |               |

The NSv virtual machine reboots with the new image.

SonicWall Support

6

Technical support is available to customers who have purchased SonicWall products with a valid maintenance contract.

The Support Portal provides self-help tools you can use to solve problems quickly and independently, 24 hours a day, 365 days a year. To access the Support Portal, go to https://www.sonicwall.com/support.

The Support Portal enables you to:

- View knowledge base articles and technical documentation
- View and participate in the Community forum discussions at https://community.sonicwall.com/technology-and-support.
- View video tutorials
- Access https://mysonicwall.com
- Learn about SonicWall professional services
- Review SonicWall Support services and warranty information
- Register for training and certification
- Request technical support or customer service

To contact SonicWall Support, visit https://www.sonicwall.com/support/contact-support.

# About This Document

(i) NOTE: A NOTE icon indicates supporting information.

- (i) | IMPORTANT: An IMPORTANT icon indicates supporting information.
- (i) **TIP:** A TIP icon indicates helpful information.
- CAUTION: A CAUTION icon indicates potential damage to hardware or loss of data if instructions are not followed.
- M WARNING: A WARNING icon indicates a potential for property damage, personal injury, or death.

SonicOS NSv Getting Started Guide for the KVM Series Updated - November 2022 Software Version - 7 232-005385-00 Rev C

Copyright © 2022 SonicWall Inc. All rights reserved.

The information in this document is provided in connection with SonicWall and/or its affiliates' products. No license, express or implied, by estoppel or otherwise, to any intellectual property right is granted by this document or in connection with the sale of products. EXCEPT AS SET FORTH IN THE TERMS AND CONDITIONS AS SPECIFIED IN THE LICENSE AGREEMENT FOR THIS PRODUCT, SONICWALL AND/OR ITS AFFILIATES ASSUME NO LIABILITY WHATSOEVER AND DISCLAIMS ANY EXPRESS, IMPLIED OR STATUTORY WARRANTY RELATING TO ITS PRODUCTS INCLUDING, BUT NOT LIMITED TO, THE IMPLIED WARRANTY OF MERCHANTABILITY, FITNESS FOR A PARTICULAR PURPOSE, OR NON-INFRINGEMENT. IN NO EVENT SHALL SONICWALL AND/OR ITS AFFILIATES BE LIABLE FOR ANY DIRECT, INDIRECT, CONSEQUENTIAL, PUNITIVE, SPECIAL OR INCIDENTAL DAMAGES (INCLUDING, WITHOUT LIMITATION, DAMAGES FOR LOSS OF PROFITS, BUSINESS INTERRUPTION OR LOSS OF INFORMATION) ARISING OUT OF THE USE OR INABILITY TO USE THIS DOCUMENT, EVEN IF SONICWALL AND/OR ITS AFFILIATES HAVE BEEN ADVISED OF THE POSSIBILITY OF SUCH DAMAGES. SonicWall and/or its affiliates make no representations or warranties with respect to the accuracy or completeness of the contents of this document and reserves the right to make changes to specifications and product descriptions at any time without notice. and/or its affiliates do not make any commitment to update the information contained in this document.

For more information, visit https://www.sonicwall.com/legal.

### End User Product Agreement

To view the SonicWall End User Product Agreement, go to: https://www.sonicwall.com/legal/end-user-product-agreements/.

### Open Source Code

SonicWall Inc. is able to provide a machine-readable copy of open source code with restrictive licenses such as GPL, LGPL, AGPL when applicable per license requirements. To obtain a complete machine-readable copy, send your written requests, along with certified check or money order in the amount of USD 25.00 payable to "SonicWall Inc.", to:

General Public License Source Code Request Attn: Jennifer Anderson 1033 McCarthy Blvd Milpitas, CA 95035